# Long-Term Pavement Performance Climate Tool User Guide

PUBLICATION NO. FHWA-HRT-17-012

JUNE 2018

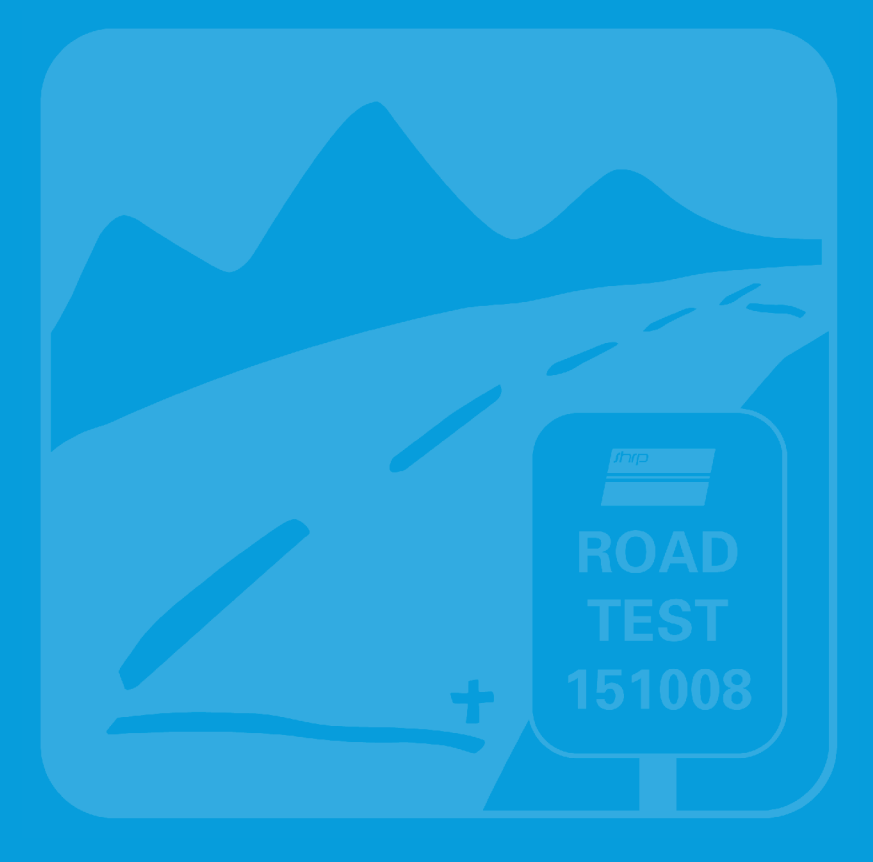

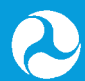

U.S. Department of Transportation Federal Highway Administration

Research, Development, and Technology Turner-Fairbank Highway Research Center 6300 Georgetown Pike McLean, VA 22101-2296

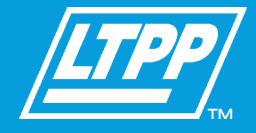

#### FOREWORD

This document presents the user guide for the Long-Term Pavement Performance (LTPP) online Climate Tool.<sup>(1)</sup> This Tool provides easy access to climatic data extracted from the National Aeronautics and Space Administration Modern-Era Retrospective Analysis for Research and Applications (MERRA) database. The MERRA dataset is very large and the Tool provides access to this large dataset in an intuitive and easy-to-use format.

The LTPP Climate Tool provides the option to download historical climate data from 1979 to the present. The climatic attributes available are temperature, precipitation, humidity, wind, and solar. The data are available globally in hourly, daily, monthly, and annual increments.

This new Tool provides pavement and bridge engineers and other users with a simplified method for the extraction and processing of worldwide climate data for infrastructure engineering and other applications.

Cheryl Allen Richter, Ph.D., P.E. Director, Office of Infrastructure Research and Development

#### Notice

This document is disseminated under the sponsorship of the U.S. Department of Transportation (USDOT) in the interest of information exchange. The U.S. Government assumes no liability for the use of the information contained in this document.

The U.S. Government does not endorse products or manufacturers. Trademarks or manufacturers' names appear in this report only because they are considered essential to the objective of the document.

#### **Quality Assurance Statement**

The Federal Highway Administration (FHWA) provides high-quality information to serve Government, industry, and the public in a manner that promotes public understanding. Standards and policies are used to ensure and maximize the quality, objectivity, utility, and integrity of its information. FHWA periodically reviews quality issues and adjusts its programs and processes to ensure continuous quality improvement.

## TECHNICAL REPORT DOCUMENTATION PAGE

| 1. Report No.<br>FHWA-HRT-17-012                                                                | 2. Government Accession No.           | 3. Recipient's Catalog No.                  |  |
|-------------------------------------------------------------------------------------------------|---------------------------------------|---------------------------------------------|--|
| 4. Title and Subtitle                                                                           |                                       | 5. Report Date                              |  |
| Long-Term Pavement Performance Climate Tool User Guide                                          |                                       | 6. Performing Organization Code             |  |
|                                                                                                 |                                       | Porforming Organization Papart              |  |
| Riaz Ahmad, Jose R. Menendez, an                                                                | d Nima Kargah-Ostadi                  | No.                                         |  |
| , , , , , , , , , , , , , , , , , , ,                                                           | 6                                     |                                             |  |
| 9. Performing Organization Name a                                                               | and Address                           | 10. Work Unit No. (TRAIS)                   |  |
| iENGINEERING Corporation                                                                        |                                       |                                             |  |
| 24805 Pinebrook Road, Suite 204                                                                 |                                       | 11. Contract or Grant No.                   |  |
| Chantilly, VA 20152-4128                                                                        |                                       | DTFH61-14-C-00034                           |  |
| 12. Sponsoring Agency Name and A                                                                | Address                               | 13. Type of Report and Period               |  |
| Office of Infrastructure Research an                                                            | id Development                        | Covered<br>Einaly 2015, 2016                |  |
| 6200 Georgetown Piles                                                                           |                                       | Filial, 2013–2016                           |  |
| McLean VA 22101 2296                                                                            |                                       | 14. Sponsoring Agency Code                  |  |
| 15 Supplementary Notes                                                                          |                                       |                                             |  |
| The Contracting Officer's Represer                                                              | tative was Larry Wiser (HRDI-30)      |                                             |  |
| 16. Abstract                                                                                    |                                       | •                                           |  |
| This report presents the user guide                                                             | for the Long-Term Pavement Perfo      | rmance (LTPP) Climate Tool. The climate     |  |
| data in the LTPP Climate Tool have                                                              | Aeronautics and Space Administration  |                                             |  |
| Modern-Era Retrospective Analysis                                                               | ERRA) database. The LTPP Climate Tool |                                             |  |
| was developed to provide convenient dissemination of climate data derived from the MERRA databa |                                       |                                             |  |
| infrastructure engineering application                                                          | ons in customary engineering units    | This report includes instructions for the   |  |
| use of the LTPP Climate Tool. The                                                               | Tool includes both a map and a da     | ta module that allow the user to download   |  |
| MERRA elements for temperature,                                                                 | precipitation, humidity, wind, and    | solar at hourly, daily, monthly, and annual |  |
| time increments all over the world.                                                             |                                       |                                             |  |
| 17. Key Words                                                                                   |                                       | 18. Distribution Statement                  |  |
| LTPP Climate Tool, Long-Term Pavement Performance, LTPP,                                        |                                       | No restrictions. This document is           |  |
| climate data, pavement design, pavement performance, Modern-Era                                 |                                       | available to the public through the         |  |
| Machanistic Empirical Payament D                                                                | asign Guida MERDG weather             | Inational Technical Information Service,    |  |
| data                                                                                            | cargin Guide, MIEr DO, weather        | bringheid, VA 22101.                        |  |
| 19. Security Classif. (of this report)                                                          | 20. Security Classif. (of this        | page) 21. No. of Pages 22. Price            |  |
| Unclassified                                                                                    | Unclassified                          | 35                                          |  |
|                                                                                                 |                                       |                                             |  |

Form DOT F 1700.7 (8-72)

Reproduction of completed page authorized.

| SI* (MODERN METRIC) CONVERSION FACTORS                                                                                                    |                                                                                                    |                                                                                                    |                                                                                                    |                                                                                                    |
|----------------------------------------------------------------------------------------------------|----------------------------------------------------------------------------------------------------|----------------------------------------------------------------------------------------------------|----------------------------------------------------------------------------------------------------|----------------------------------------------------------------------------------------------------|
|                                                                                                    | APPROXI                                                                                                    | MATE CONVERSIONS                                                                                                    | S TO SI UNITS                                                                                                    |                                                                                                    |
| Symbol                                                                                                    | When You Know                                                                                                    | Multiply By                                                                                                    | To Find                                                                                                    | Symbol                                                                                                    |
|                                                                                                    |                                                                                                    | LENGTH                                                                                                    |                                                                                                    |                                                                                                    |
| in                                                                                                    | inches                                                                                                    | 25.4                                                                                                    | millimeters                                                                                                    | mm                                                                                                    |
| ft                                                                                                    | feet                                                                                                    | 0.305                                                                                                    | meters                                                                                                    | m                                                                                                    |
| yd                                                                                                    | yards                                                                                                    | 0.914                                                                                                    | meters                                                                                                    | m                                                                                                    |
| mi                                                                                                    | miles                                                                                                    | 1.61                                                                                                    | kilometers                                                                                                    | km                                                                                                    |
|                                                                                                    |                                                                                                    | AREA                                                                                                    |                                                                                                    |                                                                                                    |
| in <sup>2</sup>                                                                                                    | square inches                                                                                                    | 645.2                                                                                                    | square millimeters                                                                                                    | mm <sup>2</sup>                                                                                                    |
| ft <sup>2</sup>                                                                                                    | square feet                                                                                                    | 0.093                                                                                                    | square meters                                                                                                    | m²                                                                                                    |
| yd <sup>2</sup>                                                                                                    | square yard                                                                                                    | 0.836                                                                                                    | square meters                                                                                                    | m <sup>2</sup>                                                                                                    |
| ac                                                                                                    | acres                                                                                                    | 0.405                                                                                                    | hectares                                                                                                    | ha                                                                                                    |
| mi <sup>2</sup>                                                                                                    | square miles                                                                                                    | 2.59                                                                                                    | square kilometers                                                                                                    | km <sup>2</sup>                                                                                                    |
|                                                                                                    |                                                                                                    | VOLUME                                                                                                    |                                                                                                    |                                                                                                    |
| fl oz                                                                                                    | fluid ounces                                                                                                    | 29.57                                                                                                    | milliliters                                                                                                    | mL                                                                                                    |
| gal                                                                                                    | gallons                                                                                                    | 3.785                                                                                                    | liters                                                                                                    | L                                                                                                    |
| ft <sup>3</sup>                                                                                                    | cubic feet                                                                                                    | 0.028                                                                                                    | cubic meters                                                                                                    | m <sup>3</sup>                                                                                                    |
| yd <sup>3</sup>                                                                                                    | cubic yards                                                                                                    | 0.765                                                                                                    | cubic meters                                                                                                    | m <sup>3</sup>                                                                                                    |
|                                                                                                    | NOTE: vo                                                                                                    | lumes greater than 1000 L shall                                                                                                    | be shown in m <sup>3</sup>                                                                                                    |                                                                                                    |
|                                                                                                    |                                                                                                    | MASS                                                                                                    |                                                                                                    |                                                                                                    |
| oz                                                                                                    | ounces                                                                                                    | 28.35                                                                                                    | grams                                                                                                    | g                                                                                                    |
| lb                                                                                                    | pounds                                                                                                    | 0.454                                                                                                    | kilograms                                                                                                    | kg                                                                                                    |
| Т                                                                                                    | short tons (2000 lb)                                                                                                    | 0.907                                                                                                    | megagrams (or "metric ton")                                                                                                    | Mg (or "t")                                                                                                    |
|                                                                                                    | TE                                                                                                    | EMPERATURE (exact de                                                                                                    | arees)                                                                                                    |                                                                                                    |
| °F                                                                                                    | Fahrenheit                                                                                                    | 5 (F-32)/9                                                                                                    | Celsius                                                                                                    | °C                                                                                                    |
|                                                                                                    |                                                                                                    | or (F-32)/1.8                                                                                                    |                                                                                                    |                                                                                                    |
|                                                                                                    |                                                                                                    | ILLUMINATION                                                                                                    |                                                                                                    |                                                                                                    |
| fc                                                                                                    | foot-candles                                                                                                    | 10.76                                                                                                    | lux                                                                                                    | lx                                                                                                    |
| fl                                                                                                    | foot-Lamberts                                                                                                    | 3.426                                                                                                    | candela/m <sup>2</sup>                                                                                                    | cd/m <sup>2</sup>                                                                                                    |
|                                                                                                    | FOF                                                                                                    | RCE and PRESSURE or                                                                                                    | STRESS                                                                                                    |                                                                                                    |
| lbf                                                                                                    | noundforce                                                                                                    |                                                                                                    | newtons                                                                                                    | N                                                                                                    |
| lbf/in <sup>2</sup>                                                                                                    | poundforce per square inch                                                                                                    | 6.89                                                                                                    | kilonascals                                                                                                    | kPa                                                                                                    |
|                                                                                                    |                                                                                                    |                                                                                                    |                                                                                                    |                                                                                                    |
|                                                                                                    | APPROXIM                                                                                                    | ATE CONVERSIONS                                                                                                    | FROM SI UNITS                                                                                                    |                                                                                                    |
|                                                                                                    |                                                                                                    |                                                                                                    |                                                                                                    |                                                                                                    |
| Symbol                                                                                                    | When You Know                                                                                                    | Multiply By                                                                                                    | To Find                                                                                                    | Symbol                                                                                                    |
| Symbol                                                                                                    | When You Know                                                                                                    | Multiply By<br>LENGTH                                                                                                    | To Find                                                                                                    | Symbol                                                                                                    |
| Symbol<br>mm                                                                                                    | When You Know                                                                                                    | Multiply By<br>LENGTH<br>0.039                                                                                                    | To Find<br>inches                                                                                                    | Symbol<br>in                                                                                                    |
| Symbol<br>mm<br>m                                                                                                    | When You Know<br>millimeters<br>meters                                                                                                    | Multiply By<br>LENGTH<br>0.039<br>3.28                                                                                                    | To Find<br>inches<br>feet                                                                                                    | Symbol<br>in<br>ft                                                                                                    |
| Symbol<br>mm<br>m                                                                                                    | When You Know<br>millimeters<br>meters<br>meters                                                                                                    | Multiply By<br>LENGTH<br>0.039<br>3.28<br>1.09                                                                                                    | To Find<br>inches<br>feet<br>yards                                                                                                    | Symbol<br>in<br>ft<br>yd                                                                                                    |
| Symbol<br>mm<br>m<br>km                                                                                                    | When You Know<br>millimeters<br>meters<br>meters<br>kilometers                                                                                                    | Multiply By<br>LENGTH<br>0.039<br>3.28<br>1.09<br>0.621                                                                                                    | To Find<br>inches<br>feet<br>yards<br>miles                                                                                                    | Symbol<br>in<br>ft<br>yd<br>mi                                                                                                    |
| Symbol<br>mm<br>m<br>km                                                                                                    | When You Know<br>millimeters<br>meters<br>meters<br>kilometers                                                                                                    | Multiply By<br>LENGTH<br>0.039<br>3.28<br>1.09<br>0.621<br>AREA                                                                                                    | To Find<br>inches<br>feet<br>yards<br>miles                                                                                                    | Symbol<br>in<br>ft<br>yd<br>mi                                                                                                    |
| Symbol<br>mm<br>m<br>km<br>mm²                                                                                                    | When You Know<br>millimeters<br>meters<br>meters<br>kilometers<br>square millimeters                                                                                                    | Multiply By           LENGTH           0.039           3.28           1.09           0.621           AREA           0.0016                                                                                                    | To Find<br>inches<br>feet<br>yards<br>miles<br>square inches                                                                                                    | Symbol<br>in<br>ft<br>yd<br>mi<br>in <sup>2</sup>                                                                                                    |
| Symbol<br>mm<br>m<br>km<br>mm <sup>2</sup><br>m <sup>2</sup>                                                                                                    | When You Know<br>millimeters<br>meters<br>meters<br>kilometers<br>square millimeters<br>square meters                                                                                                    | Multiply By<br>LENGTH<br>0.039<br>3.28<br>1.09<br>0.621<br>AREA<br>0.0016<br>10.764                                                                                                    | To Find<br>inches<br>feet<br>yards<br>miles<br>square inches<br>square feet                                                                                                    | Symbol<br>in<br>ft<br>yd<br>mi<br>in <sup>2</sup><br>ft <sup>2</sup>                                                                                                    |
| Symbol<br>mm<br>m<br>km<br>m <sup>2</sup><br>m <sup>2</sup>                                                                                                    | When You Know<br>millimeters<br>meters<br>meters<br>kilometers<br>square millimeters<br>square meters<br>square meters                                                                                                    | Multiply By<br>LENGTH<br>0.039<br>3.28<br>1.09<br>0.621<br>AREA<br>0.0016<br>10.764<br>1.195                                                                                                    | To Find<br>inches<br>feet<br>yards<br>miles<br>square inches<br>square feet<br>square yards                                                                                                    | Symbol<br>in<br>ft<br>yd<br>mi<br>in <sup>2</sup><br>ft <sup>2</sup><br>yd <sup>2</sup>                                                                                                    |
| Symbol<br>mm<br>m<br>km<br>m <sup>2</sup><br>m <sup>2</sup><br>ha                                                                                                    | When You Know<br>millimeters<br>meters<br>meters<br>kilometers<br>square millimeters<br>square meters<br>square meters<br>hectares                                                                                                    | Multiply By<br>LENGTH<br>0.039<br>3.28<br>1.09<br>0.621<br>AREA<br>0.0016<br>10.764<br>1.195<br>2.47<br>0.002                                                                                                    | To Find<br>inches<br>feet<br>yards<br>miles<br>square inches<br>square inches<br>square feet<br>square yards<br>acres                                                                                                    | Symbol<br>in<br>ft<br>yd<br>mi<br>in <sup>2</sup><br>ft <sup>2</sup><br>yd <sup>2</sup><br>ac                                                                                                    |
| Symbol<br>mm<br>m<br>km<br>mm <sup>2</sup><br>m <sup>2</sup><br>ha<br>km <sup>2</sup>                                                                                                    | When You Know<br>millimeters<br>meters<br>meters<br>kilometers<br>square millimeters<br>square meters<br>square meters<br>hectares<br>square kilometers                                                                                                    | Multiply By<br>LENGTH<br>0.039<br>3.28<br>1.09<br>0.621<br>AREA<br>0.0016<br>10.764<br>1.195<br>2.47<br>0.386                                                                                                    | To Find<br>inches<br>feet<br>yards<br>miles<br>square inches<br>square feet<br>square yards<br>acres<br>square miles                                                                                                    | Symbol<br>in<br>ft<br>yd<br>mi<br>in <sup>2</sup><br>ft <sup>2</sup><br>yd <sup>2</sup><br>ac<br>mi <sup>2</sup>                                                                                                    |
| Symbol<br>mm<br>m<br>km<br>m <sup>2</sup><br>m <sup>2</sup><br>ha<br>km <sup>2</sup>                                                                                                    | When You Know<br>millimeters<br>meters<br>meters<br>kilometers<br>square millimeters<br>square meters<br>square meters<br>hectares<br>square kilometers                                                                                                    | Multiply By<br>LENGTH<br>0.039<br>3.28<br>1.09<br>0.621<br>AREA<br>0.0016<br>10.764<br>1.195<br>2.47<br>0.386<br>VOLUME                                                                                                    | To Find<br>inches<br>feet<br>yards<br>miles<br>square inches<br>square feet<br>square feet<br>square yards<br>acres<br>square miles                                                                                                    | Symbol<br>in<br>ft<br>yd<br>mi<br>in <sup>2</sup><br>ft <sup>2</sup><br>yd <sup>2</sup><br>ac<br>mi <sup>2</sup>                                                                                                    |
| Symbol<br>mm<br>m<br>km<br>m <sup>2</sup><br>m <sup>2</sup><br>ha<br>km <sup>2</sup><br>mL                                                                                                    | When You Know<br>millimeters<br>meters<br>meters<br>kilometers<br>square millimeters<br>square meters<br>square meters<br>hectares<br>square kilometers<br>milliliters                                                                                                    | Multiply By LENGTH 0.039 3.28 1.09 0.621 AREA 0.0016 10.764 1.195 2.47 0.386 VOLUME 0.034                                                                                                    | To Find<br>inches<br>feet<br>yards<br>miles<br>square inches<br>square feet<br>square yards<br>acres<br>square miles<br>fluid ounces                                                                                                    | Symbol<br>in<br>ft<br>yd<br>mi<br>in <sup>2</sup><br>ft <sup>2</sup><br>yd <sup>2</sup><br>ac<br>mi <sup>2</sup><br>fl oz                                                                                             |
| Symbol<br>mm<br>m<br>km<br>m <sup>2</sup><br>m <sup>2</sup><br>ha<br>km <sup>2</sup><br>mL                                                                                                    | When You Know<br>millimeters<br>meters<br>kilometers<br>square millimeters<br>square meters<br>square meters<br>hectares<br>square kilometers<br>milliliters<br>liters                                                                                                    | Multiply By<br>LENGTH<br>0.039<br>3.28<br>1.09<br>0.621<br>AREA<br>0.0016<br>10.764<br>1.195<br>2.47<br>0.386<br>VOLUME<br>0.034<br>0.264                                                                                                    | To Find<br>inches<br>feet<br>yards<br>miles<br>square inches<br>square feet<br>square feet<br>square yards<br>acres<br>square miles<br>fluid ounces<br>gallons                                                                                                    | Symbol<br>in<br>ft<br>yd<br>mi<br>in <sup>2</sup><br>ft <sup>2</sup><br>yd <sup>2</sup><br>ac<br>mi <sup>2</sup><br>fl oz<br>gal                                                                                      |
| Symbol<br>mm<br>m<br>km<br>m <sup>2</sup><br>m <sup>2</sup><br>ha<br>km <sup>2</sup><br>mL<br>L<br>m <sup>3</sup> <sub>3</sub>                                                                                 | When You Know<br>millimeters<br>meters<br>meters<br>kilometers<br>square millimeters<br>square meters<br>square meters<br>hectares<br>square kilometers<br>milliliters<br>liters<br>cubic meters                                                                                                    | Multiply By<br>LENGTH<br>0.039<br>3.28<br>1.09<br>0.621<br>AREA<br>0.0016<br>10.764<br>1.195<br>2.47<br>0.386<br>VOLUME<br>0.034<br>0.264<br>35.314                                                                                                    | To Find<br>inches<br>feet<br>yards<br>miles<br>square inches<br>square feet<br>square yards<br>acres<br>square miles<br>fluid ounces<br>gallons<br>cubic feet                                                                                                    | Symbol<br>in<br>ft<br>yd<br>mi<br>in <sup>2</sup><br>ft <sup>2</sup><br>yd <sup>2</sup><br>ac<br>mi <sup>2</sup><br>fl oz<br>gal<br>ft <sup>3</sup><br>a                                                              |
| Symbol<br>mm<br>m<br>km<br>m <sup>2</sup><br>m <sup>2</sup><br>ha<br>km <sup>2</sup><br>mL<br>L<br>m <sup>3</sup><br>m <sup>3</sup>                                                                            | When You Know<br>millimeters<br>meters<br>meters<br>kilometers<br>square millimeters<br>square meters<br>square meters<br>hectares<br>square kilometers<br>milliliters<br>liters<br>cubic meters<br>cubic meters                                                                                                    | Multiply By<br>LENGTH<br>0.039<br>3.28<br>1.09<br>0.621<br>AREA<br>0.0016<br>10.764<br>1.195<br>2.47<br>0.386<br>VOLUME<br>0.034<br>0.264<br>35.314<br>1.307                                                                                                    | To Find<br>inches<br>feet<br>yards<br>miles<br>square inches<br>square feet<br>square yards<br>acres<br>square miles<br>fluid ounces<br>gallons<br>cubic feet<br>cubic yards                                                                                                    | Symbol<br>in<br>ft<br>yd<br>mi<br>in <sup>2</sup><br>ft <sup>2</sup><br>yd <sup>2</sup><br>ac<br>mi <sup>2</sup><br>fl oz<br>gal<br>ft <sup>3</sup><br>yd <sup>3</sup>                                                |
| Symbol<br>mm<br>m<br>km<br>m <sup>2</sup><br>m <sup>2</sup><br>ha<br>km <sup>2</sup><br>L<br>L<br>m <sup>3</sup><br>m <sup>3</sup>                                                                             | When You Know<br>millimeters<br>meters<br>meters<br>kilometers<br>square millimeters<br>square meters<br>square meters<br>hectares<br>square kilometers<br>milliliters<br>liters<br>cubic meters<br>cubic meters                                                                                                    | Multiply By<br>LENGTH<br>0.039<br>3.28<br>1.09<br>0.621<br>AREA<br>0.0016<br>10.764<br>1.195<br>2.47<br>0.386<br>VOLUME<br>0.034<br>0.264<br>35.314<br>1.307<br>MASS                                                                                                    | To Find<br>inches<br>feet<br>yards<br>miles<br>square inches<br>square feet<br>square yards<br>acres<br>square miles<br>fluid ounces<br>gallons<br>cubic feet<br>cubic yards                                                                                                    | Symbol<br>in<br>ft<br>yd<br>mi<br>in <sup>2</sup><br>ft <sup>2</sup><br>yd <sup>2</sup><br>ac<br>mi <sup>2</sup><br>fl oz<br>gal<br>ft <sup>3</sup><br>yd <sup>3</sup>                                                |
| Symbol<br>mm<br>m<br>km<br>m <sup>2</sup><br>m <sup>2</sup><br>ha<br>km <sup>2</sup><br>L<br>L<br>m <sup>3</sup><br>m <sup>3</sup><br>g                                                                        | When You Know<br>millimeters<br>meters<br>meters<br>kilometers<br>square millimeters<br>square meters<br>square meters<br>hectares<br>square kilometers<br>milliliters<br>liters<br>cubic meters<br>cubic meters<br>grams                                                                                                    | Multiply By LENGTH 0.039 3.28 1.09 0.621 AREA 0.0016 10.764 1.195 2.47 0.386 VOLUME 0.034 0.264 35.314 1.307 MASS 0.035                                                                                                    | To Find<br>inches<br>feet<br>yards<br>miles<br>square inches<br>square feet<br>square yards<br>acres<br>square miles<br>fluid ounces<br>gallons<br>cubic feet<br>cubic yards<br>ounces                                                                                                    | Symbol<br>in<br>ft<br>yd<br>mi<br>in <sup>2</sup><br>ft <sup>2</sup><br>yd <sup>2</sup><br>ac<br>mi <sup>2</sup><br>fl oz<br>gal<br>ft <sup>3</sup><br>yd <sup>3</sup><br>oz                                          |
| Symbol<br>mm<br>m<br>km<br>m <sup>2</sup><br>m <sup>2</sup><br>m <sup>2</sup><br>ha<br>km <sup>2</sup><br>L<br>m <sup>3</sup><br>m <sup>3</sup><br>g<br>kg                                                     | When You Know         millimeters         meters         meters         kilometers         square millimeters         square meters         square meters         hectares         square kilometers         milliliters         liters         cubic meters         grams         kilograms                                                                                                    | Multiply By<br>LENGTH<br>0.039<br>3.28<br>1.09<br>0.621<br>AREA<br>0.0016<br>10.764<br>1.195<br>2.47<br>0.386<br>VOLUME<br>0.034<br>0.264<br>35.314<br>1.307<br>MASS<br>0.035<br>2.202                                                                                                    | To Find<br>inches<br>feet<br>yards<br>miles<br>square inches<br>square feet<br>square yards<br>acres<br>square miles<br>fluid ounces<br>gallons<br>cubic feet<br>cubic yards<br>ounces<br>pounds                                                                                                    | Symbol<br>in<br>ft<br>yd<br>mi<br>in <sup>2</sup><br>ft <sup>2</sup><br>yd <sup>2</sup><br>ac<br>mi <sup>2</sup><br>fl oz<br>gal<br>ft <sup>3</sup><br>yd <sup>3</sup><br>oz<br>lb                                    |
| Symbol<br>mm<br>m<br>km<br>m <sup>2</sup><br>m <sup>2</sup><br>m <sup>2</sup><br>ha<br>km <sup>2</sup><br>ha<br>km <sup>2</sup><br>g<br>kg<br>Mg (or "t")                                                      | When You Know         millimeters         meters         meters         kilometers         square millimeters         square meters         square meters         hectares         square kilometers         milliliters         liters         cubic meters         grams         kilograms         megagrams (or "metric ton")                                                                                                    | Multiply By LENGTH 0.039 3.28 1.09 0.621 AREA 0.0016 10.764 1.195 2.47 0.386 VOLUME 0.034 0.264 35.314 1.307 MASS 0.035 2.202 1.103                                                                                                    | To Find<br>inches<br>feet<br>yards<br>miles<br>square inches<br>square feet<br>square yards<br>acres<br>square miles<br>fluid ounces<br>gallons<br>cubic feet<br>cubic yards<br>ounces<br>pounds<br>short tons (2000 lb)                                                                                  | Symbol<br>in<br>ft<br>yd<br>mi<br>in <sup>2</sup><br>ft <sup>2</sup><br>yd <sup>2</sup><br>ac<br>mi <sup>2</sup><br>fl oz<br>gal<br>ft <sup>3</sup><br>yd <sup>3</sup><br>oz<br>lb<br>T                               |
| Symbol<br>mm<br>m<br>km<br>m <sup>2</sup><br>m <sup>2</sup><br>ha<br>km <sup>2</sup><br>ha<br>km <sup>2</sup><br>mL<br>L<br>m <sup>3</sup><br>m <sup>3</sup><br>g<br>kg<br>Mg (or "t")                         | When You Know<br>millimeters<br>meters<br>meters<br>kilometers<br>square millimeters<br>square meters<br>square meters<br>hectares<br>square kilometers<br>milliliters<br>liters<br>cubic meters<br>cubic meters<br>grams<br>kilograms<br>megagrams (or "metric ton")                                                                                                    | Multiply By<br>LENGTH<br>0.039<br>3.28<br>1.09<br>0.621<br>AREA<br>0.0016<br>10.764<br>1.195<br>2.47<br>0.386<br>VOLUME<br>0.034<br>0.264<br>35.314<br>1.307<br>MASS<br>0.035<br>2.202<br>1.103<br>EMPERATURE (exact det                                                                                                    | To Find<br>inches<br>feet<br>yards<br>miles<br>square inches<br>square feet<br>square yards<br>acres<br>square miles<br>fluid ounces<br>gallons<br>cubic feet<br>cubic yards<br>ounces<br>pounds<br>short tons (2000 lb)<br>grees)                                                                        | Symbol<br>in<br>ft<br>yd<br>mi<br>in <sup>2</sup><br>ft <sup>2</sup><br>yd <sup>2</sup><br>ac<br>mi <sup>2</sup><br>fl oz<br>gal<br>ft <sup>3</sup><br>yd <sup>3</sup><br>oz<br>lb<br>T                               |
| Symbol<br>mm<br>m<br>km<br>m <sup>2</sup><br>m <sup>2</sup><br>m <sup>2</sup><br>ha<br>km <sup>2</sup><br>ha<br>km <sup>2</sup><br>mL<br>L<br>m <sup>3</sup><br>m <sup>3</sup><br>g<br>kg<br>Mg (or "t")<br>°C | When You Know         millimeters         meters         meters         kilometers         square millimeters         square meters         square meters         hectares         square kilometers         milliliters         liters         cubic meters         grams         kilograms         megagrams (or "metric ton")         Celsius                                                                                                    | Multiply By<br>LENGTH<br>0.039<br>3.28<br>1.09<br>0.621<br>AREA<br>0.0016<br>10.764<br>1.195<br>2.47<br>0.386<br>VOLUME<br>0.034<br>0.264<br>35.314<br>1.307<br>MASS<br>0.035<br>2.202<br>1.103<br>EMPERATURE (exact de 1.8C+32                                                                                                    | To Find<br>inches<br>feet<br>yards<br>miles<br>square inches<br>square feet<br>square yards<br>acres<br>square miles<br>fluid ounces<br>gallons<br>cubic feet<br>cubic yards<br>ounces<br>pounds<br>short tons (2000 lb)<br><b>grees)</b><br>Fahrenheit                                                   | Symbol<br>in<br>ft<br>yd<br>mi<br>in <sup>2</sup><br>ft <sup>2</sup><br>yd <sup>2</sup><br>ac<br>mi <sup>2</sup><br>fl oz<br>gal<br>ft <sup>3</sup><br>yd <sup>3</sup><br>oz<br>lb<br>T<br>°F                         |
| Symbol<br>mm<br>m<br>km<br>m <sup>2</sup><br>m <sup>2</sup><br>ha<br>km <sup>2</sup><br>mL<br>L<br>m <sup>3</sup><br>m <sup>3</sup><br>g<br>kg<br>Mg (or "t")<br>°C                                            | When You Know<br>millimeters<br>meters<br>meters<br>kilometers<br>square millimeters<br>square meters<br>square meters<br>hectares<br>square kilometers<br>milliliters<br>liters<br>cubic meters<br>cubic meters<br>cubic meters<br>grams<br>kilograms<br>megagrams (or "metric ton")<br>Celsius                                                                                                    | Multiply By           LENGTH           0.039           3.28           1.09           0.621           AREA           0.0016           10.764           1.195           2.47           0.386           VOLUME           0.034           0.264           35.314           1.307           MASS           0.035           2.202           1.103           EMPERATURE (exact det 1.8C+32           ILLUMINATION                                                      | To Find<br>inches<br>feet<br>yards<br>miles<br>square inches<br>square feet<br>square yards<br>acres<br>square miles<br>fluid ounces<br>gallons<br>cubic feet<br>cubic yards<br>ounces<br>pounds<br>short tons (2000 lb)<br><b>grees)</b><br>Fahrenheit                                                   | Symbol<br>in<br>ft<br>yd<br>mi<br>in <sup>2</sup><br>ft <sup>2</sup><br>yd <sup>2</sup><br>ac<br>mi <sup>2</sup><br>fl oz<br>gal<br>ft <sup>3</sup><br>yd <sup>3</sup><br>oz<br>lb<br>T<br>°F                         |
| Symbol<br>mm<br>m<br>km<br>m <sup>2</sup><br>m <sup>2</sup><br>ha<br>km <sup>2</sup><br>mL<br>L<br>m <sup>3</sup><br>m <sup>3</sup><br>g<br>kg<br>Mg (or "t")<br>°C<br>Ix                                      | When You Know         millimeters         meters         meters         kilometers         square millimeters         square meters         square meters         hectares         square kilometers         milliliters         liters         cubic meters         grams         kilograms         megagrams (or "metric ton")         The         Celsius                                                                                                    | Multiply By<br>LENGTH<br>0.039<br>3.28<br>1.09<br>0.621<br>AREA<br>0.0016<br>10.764<br>1.195<br>2.47<br>0.386<br>VOLUME<br>0.034<br>0.264<br>35.314<br>1.307<br>MASS<br>0.035<br>2.202<br>1.103<br>EMPERATURE (exact de<br>1.8C+32<br>ILLUMINATION<br>0.0929                                                                                                    | To Find<br>inches<br>feet<br>yards<br>miles<br>square inches<br>square feet<br>square yards<br>acres<br>square miles<br>fluid ounces<br>gallons<br>cubic feet<br>cubic yards<br>ounces<br>pounds<br>short tons (2000 lb)<br>grees)<br>Fahrenheit<br>foot-candles                                          | Symbol<br>in<br>ft<br>yd<br>mi<br>in <sup>2</sup><br>ft <sup>2</sup><br>yd <sup>2</sup><br>ac<br>mi <sup>2</sup><br>fl oz<br>gal<br>ft <sup>3</sup><br>yd <sup>3</sup><br>oz<br>lb<br>T<br>°F<br>fc<br>fc             |
| Symbol<br>mm<br>m<br>km<br>m <sup>2</sup><br>m <sup>2</sup><br>ha<br>km <sup>2</sup><br>m<br>ha<br>km <sup>2</sup><br>m<br>kg<br>Mg (or "t")<br>°C<br>lx<br>cd/m <sup>2</sup>                                  | When You Know         millimeters         meters         meters         kilometers         square millimeters         square meters         square meters         hectares         square kilometers         milliliters         liters         cubic meters         grams         kilograms         megagrams (or "metric ton")         Celsius         lux         candela/m²                                                                                               | Multiply By  LENGTH  0.039 3.28 1.09 0.621 AREA 0.0016 10.764 1.195 2.47 0.386 VOLUME 0.034 0.264 35.314 1.307 MASS 0.035 2.202 1.103 EMPERATURE (exact de 1.8C+32 ILLUMINATION 0.0929 0.2919                                                                                                    | To Find<br>inches<br>feet<br>yards<br>miles<br>square inches<br>square feet<br>square yards<br>acres<br>square miles<br>fluid ounces<br>gallons<br>cubic feet<br>cubic yards<br>ounces<br>pounds<br>short tons (2000 lb)<br>grees)<br>Fahrenheit<br>foot-candles<br>foot-Lamberts                         | Symbol<br>in<br>ft<br>yd<br>mi<br>in <sup>2</sup><br>ft <sup>2</sup><br>yd <sup>2</sup><br>ac<br>mi <sup>2</sup><br>fl oz<br>gal<br>ft <sup>3</sup><br>yd <sup>3</sup><br>oz<br>lb<br>T<br>°F<br>fc<br>fl             |
| Symbol<br>mm<br>m<br>km<br>m <sup>2</sup><br>m <sup>2</sup><br>ha<br>km <sup>2</sup><br>mL<br>L<br>m <sup>3</sup><br>m <sup>3</sup><br>g<br>kg<br>Mg (or "t")<br>°C<br>lx<br>cd/m <sup>2</sup>                 | When You Know         millimeters         meters         when You Know         millimeters         meters         kilometers         square millimeters         square meters         square meters         hectares         square kilometers         milliliters         liters         cubic meters         grams         kilograms         megagrams (or "metric ton")         The         Celsius         lux         candela/m <sup>2</sup>                             | Multiply By           LENGTH           0.039           3.28           1.09           0.621           AREA           0.0016           10.764           1.195           2.47           0.386           VOLUME           0.034           0.264           35.314           1.307           MASS           0.035           2.202           1.103           EMPERATURE (exact de 1.8C+32           ILLUMINATION 0.0929           0.2919           RCE and PRESSURE or | To Find<br>inches<br>feet<br>yards<br>miles<br>square inches<br>square feet<br>square yards<br>acres<br>square miles<br>fluid ounces<br>gallons<br>cubic feet<br>cubic feet<br>cubic yards<br>ounces<br>pounds<br>short tons (2000 lb)<br>grees)<br>Fahrenheit<br>foot-candles<br>foot-Lamberts<br>STRESS | Symbol<br>in<br>ft<br>yd<br>mi<br>in <sup>2</sup><br>ft <sup>2</sup><br>yd <sup>2</sup><br>ac<br>mi <sup>2</sup><br>fl oz<br>gal<br>ft <sup>3</sup><br>yd <sup>3</sup><br>oz<br>lb<br>T<br>o <sub>F</sub><br>fc<br>fl |
| Symbol<br>mm<br>m<br>km<br>m <sup>2</sup><br>m <sup>2</sup><br>ha<br>km <sup>2</sup><br>mL<br>L<br>m <sup>3</sup><br>m <sup>3</sup><br>g<br>kg<br>Mg (or "t")<br>°C<br>lx<br>cd/m <sup>2</sup><br>N            | When You Know         millimeters         meters         meters         kilometers         square millimeters         square meters         square meters         square meters         square meters         square meters         hectares         square kilometers         milliliters         liters         cubic meters         grams         kilograms         megagrams (or "metric ton")         Celsius         lux         candela/m²         FOF         newtons | Multiply By<br>LENGTH<br>0.039<br>3.28<br>1.09<br>0.621<br>AREA<br>0.0016<br>10.764<br>1.195<br>2.47<br>0.386<br>VOLUME<br>0.034<br>0.264<br>35.314<br>1.307<br>MASS<br>0.035<br>2.202<br>1.103<br>EMPERATURE (exact der<br>1.8C+32<br>ILLUMINATION<br>0.0929<br>0.2919<br>RCE and PRESSURE or<br>0.225                                                                                                    | To Find<br>inches<br>feet<br>yards<br>miles<br>square inches<br>square feet<br>square yards<br>acres<br>square miles<br>fluid ounces<br>gallons<br>cubic feet<br>cubic yards<br>ounces<br>pounds<br>short tons (2000 lb)<br>grees)<br>Fahrenheit<br>foot-candles<br>foot-Lamberts<br>STRESS<br>poundforce | Symbol<br>in<br>ft<br>yd<br>mi<br>in <sup>2</sup><br>ft <sup>2</sup><br>yd <sup>2</sup><br>ac<br>m <sup>2</sup><br>fl oz<br>gal<br>ft <sup>3</sup><br>yd <sup>3</sup><br>oz<br>lb<br>T<br>°F<br>fc<br>fl<br>lbf       |

\*SI is the symbol for the International System of Units. Appropriate rounding should be made to comply with Section 4 of ASTM E380. (Revised March 2003)

## **TABLE OF CONTENTS**

| CHAPTER 1. INTRODUCTION             | .1 |
|-------------------------------------|----|
| BACKGROUND                          | .1 |
| WHAT IS MERRA DATA?                 | .1 |
| BENEFITS OF USING LTPP CLIMATE TOOL | .1 |
| CHAPTER 2. AVAILABLE DATA           | .3 |
| DATA ATTRIBUTES                     | .7 |
| DATA FREQUENCY                      | .7 |
| DATA GEOGRAPHIC SCOPE               | .7 |
| DATA PROCESSING                     | .7 |
| LTPP CLIMATE TOOL INTERFACE         | .7 |
| By Location                         | .8 |
| AREA DATA SELECTION TOOL            | .9 |
| DATA TAB                            | .9 |
| GRAPHS TAB1                         | 12 |
| By Country1                         | 13 |
| Map1                                | 14 |
| APPENDIX. MERRA DATA ELEMENTS1      | 17 |
| REFERENCES2                         | 29 |

## LIST OF FIGURES

| Figure 1. Screenshot. LTPP Climate Tool Location module                    | 8   |
|----------------------------------------------------------------------------|-----|
| Figure 2. Screenshot. By location option for data extraction               | .10 |
| Figure 3. Screenshot. Add to Data Bucket under location option             | .11 |
| Figure 4. Screenshot. Data Bucket and data extraction from location option | .11 |
| Figure 5. Screenshot. Data extraction confirmation                         | .12 |
| Figure 6. Screenshot. Climate graph from location option                   | .12 |
| Figure 7. Screenshot. Correlation graph from the location option           | .13 |
| Figure 8. Screenshot. Country option                                       | .13 |
| Figure 9. Map. MERRA grid and selected data                                | .14 |
| Figure 10. Map. ArcGIS map showing the worldwide MERRA data grid           | .15 |

## LIST OF TABLES

| Table 1. Hourly MERRA data elements          | 4  |
|----------------------------------------------|----|
| Table 2. MERRA grid cell identification      | 17 |
| Table 3. MERRA climate data for MEPDG inputs | 17 |
| Table 4. MERRA hourly precipitation          | 18 |
| Table 5. MERRA hourly humidity               | 18 |
| Table 6. MERRA hourly temperature            | 19 |
| Table 7. MERRA hourly solar                  | 19 |
| Table 8. MERRA hourly wind                   | 20 |
| Table 9. MERRA constant                      | 20 |
| Table 10. MERRA daily precipitation          | 21 |
| Table 11. MERRA daily humidity               | 21 |
| Table 12. MERRA daily temperature            | 22 |
| Table 13. MERRA daily solar                  | 23 |
| Table 14. MERRA daily wind                   | 23 |
| Table 15. MERRA monthly precipitation        | 23 |
| Table 16. MERRA monthly humidity             | 24 |
| Table 17. MERRA monthly temperature          | 24 |
| Table 18. MERRA monthly solar                | 25 |
| Table 19. MERRA monthly wind                 | 26 |
| Table 20. MERRA yearly precipitation         | 26 |
| Table 21. MERRA yearly humidity              | 26 |
| Table 22. MERRA yearly temperature           | 27 |
| Table 23. MERRA yearly solar                 | 28 |
| Table 24. MERRA yearly wind                  | 28 |
|                                              |    |

#### LIST OF ABBREVIATIONS

- geographic information system graphical user interface GIS
- GUI
- KML Keyhole Markup Language
- Long-Term Pavement Performance LTPP
- Mechanistic-Empirical ME
- Mechanistic-Empirical Pavement Design Guide MEPDG
- Modern-Era Retrospective Analysis for Research and Applications MERRA

## **CHAPTER 1. INTRODUCTION**

## BACKGROUND

The Long-Term Pavement Performance (LTPP) Climate Tool was developed as part of the *Evaluation of LTPP Climatic Data for Use in Mechanistic-Empirical Pavement Design Guide* (*MEPDG*) Calibration and Other Pavement Analysis project.<sup>(1,2)</sup> The objective of the LTPP Climate Tool development was to provide convenient dissemination of the Modern-Era Retrospective Analysis for Research and Applications (MERRA) climate data for infrastructure engineering applications in customary engineering units.<sup>(3)</sup>

#### WHAT IS MERRA DATA?

MERRA, developed by the National Aeronautics and Space Administration, is a physically based global climate–reanalysis product that combines model fields (e.g., atmospheric temperatures) with ocean-, airborne-, and satellite-based observations that are distributed irregularly in space and time. MERRA employs Gridpoint Statistical Interpolation over a vast number of observations. More than 4 million physical observations are ingested during a typical 6-h data assimilation cycle.<sup>(3,4)</sup> MERRA data are provided from 1979 to the present at an hourly temporal resolution and a horizontal spatial resolution of 0.5 degrees latitude by 0.67 degrees longitude (approximately 50 by 65 km at mid-latitudes) at multiple elevations in the atmosphere. Further details regarding MERRA data can be found in the Federal Highway Administration report *Evaluation of LTPP Climatic Data for Use in Mechanistic-Empirical Pavement Design Guide (MEPDG) Calibration and Other Pavement Analysis.*<sup>(2)</sup>

#### **BENEFITS OF USING LTPP CLIMATE TOOL**

The LTPP Climate Tool offers users convenient access to climate data derived from the MERRA process in familiar units to engineers and an efficient means to extract data.<sup>(1,3)</sup> The MERRA dataset is very large (terabytes), and the Tool provides access to this large dataset in an intuitive and easy-to-use format. The MERRA Climate Data for MEPDG Inputs option under the Tools menu of the LTPP InfoPave<sup>TM</sup> website offers the ability to extract MERRA data in a format that is compatible with the AASHTOWare® Pavement Mechanistic-Empirical (ME) Design software.<sup>(5,6)</sup>

#### **CHAPTER 2. AVAILABLE DATA**

This chapter provides a brief overview of the data available using the LTPP Climate Tool.<sup>(1)</sup> The LTPP Climate Tool is capable of providing all of the weather history inputs required by the Pavement ME Design software and other current infrastructure applications.<sup>(5)</sup> Table 1 contains the hourly data elements available through the LTPP Climate Tool. Data summaries and roll-ups are provided at the daily, monthly, and annual levels. The LTPP Climate Tool provides both raw MERRA data elements, such as precipitation flux, as well as data elements converted to engineering units, such as precipitation. A complete list of the data available through the LTPP Climate Tool is contained in the appendix.

| Category | Table Name      | Field Name                  | SI Unit  | Description                                           |  |
|----------|-----------------|-----------------------------|----------|-------------------------------------------------------|--|
| General  | MERRA grid cell | MERRA Cell Grid Identifier  |          | Unique identification for each MERRA cell             |  |
|          | identification  | Latitude                    | Degree   | Latitude of the MERRA cell centroid                   |  |
|          |                 | Longitude                   | Degree   | Longitude of the MERRA cell centroid                  |  |
|          |                 | Elevation                   | m        | Elevation of the MERRA cell centroid                  |  |
| Solar    | MERRA hourly    | MERRA Cell Grid Identifier  |          | Unique identification for each MERRA cell             |  |
|          | solar           | Time Stamp                  |          | Date and time of data recorded                        |  |
|          |                 | Shortwave Surface           | $W/m^2$  | Surface incident shortwave flux                       |  |
|          |                 | Shortwave Top of Atmosphere | $W/m^2$  | TOA incident shortwave flux                           |  |
|          |                 | Cloud Cover                 |          | Total cloud fraction                                  |  |
|          |                 | Percent Sunshine            | Percent  | Total percentage of sky without cloud cover           |  |
|          |                 | Emissivity                  | $W/m^2$  | Surface emissivity                                    |  |
|          |                 | Albedo                      |          | Surface albedo                                        |  |
| Humidity | MERRA hourly    | MERRA Cell Grid Identifier  |          | Unique identification for each MERRA cell             |  |
|          | humidity        | Time Stamp                  |          | Date and time of data recorded                        |  |
|          |                 | Specific Humidity           | kg/kg    | Specific humidity at 2 m above the displacement heigh |  |
|          |                 | Relative Humidity           | Percent  | Relative humidity 2 m above MERRA centroid            |  |
|          |                 |                             |          | elevation                                             |  |
|          |                 | Air Pressure                | Pa       | Time averaged surface pressure                        |  |
| Wind     | MERRA hourly    | MERRA Cell Grid Identifier  | —        | Unique identification for each MERRA cell             |  |
|          | wind            | Time Stamp                  |          | Date and time of data recorded                        |  |
|          |                 | North Wind                  | m/s      | Northward wind at 2 m above displacement height       |  |
|          |                 | East Wind                   | m/s      | Eastward wind at 2 m above displacement height        |  |
|          |                 | Wind Velocity               | m/s      | Time averaged magnitude of wind velocity 2 m above    |  |
|          |                 |                             |          | MERRA centroid elevation                              |  |
|          |                 | Air Density                 | $kg/m^3$ | Surface air density                                   |  |

# Table 1. Hourly MERRA data elements.

| Category      | Table Name    | Field Name                        | SI Unit              | t Description                                           |  |
|---------------|---------------|-----------------------------------|----------------------|---------------------------------------------------------|--|
| Temperature   | MERRA hourly  | MERRA Cell Grid Identifier        |                      | Unique identification for each MERRA cell               |  |
|               | temperature   | Time Stamp                        |                      | Date and time of data recorded                          |  |
|               |               | Hourly Temperature                | Kelvin               | Temperature at 2 m above the displacement height        |  |
|               |               | Temperature                       | Celsius              | Temperature at 2 m above the displacement height        |  |
|               |               | Hourly Soil Temperature Layer 1   | Kelvin               | Soil temperature in layer 1                             |  |
|               |               | Soil Temperature Layer 1          | Celsius              | Soil temperature in layer 1                             |  |
|               |               | Hourly Soil Temperature Layer 2   | Kelvin               | Soil temperature in layer 2                             |  |
|               |               | Soil Temperature Layer 2          | Celsius              | Soil temperature in layer 2                             |  |
|               |               | Hourly Soil Temperature Layer 3   | Kelvin               | Soil temperature in layer 3                             |  |
|               |               | Soil Temperature Layer 3          | Celsius              | Soil temperature in layer 3                             |  |
|               |               | Hourly Soil Temperature Layer 4   | Kelvin               | Soil temperature in layer 4                             |  |
|               |               | Soil Temperature Layer 4          | Celsius              | Soil temperature in layer 4                             |  |
|               |               | Hourly Soil Temperature Layer 5   | Kelvin               | Soil temperature in layer 5                             |  |
|               |               | Soil Temperature Layer 5          | Celsius              | Soil temperature in layer 5                             |  |
|               |               | Hourly Soil Temperature Layer 6   | Kelvin               | Soil temperature in layer 6                             |  |
|               |               | Soil Temperature Layer 6          | Celsius              | Soil temperature in layer 6                             |  |
|               |               | Hourly Soil Temperature           | Kelvin               | Surface temperature of unsaturated zone                 |  |
|               |               | Unsaturated Zone                  |                      | -                                                       |  |
|               |               | Soil Temperature Unsaturated Zone | Celsius              | Surface temperature of unsaturated zone                 |  |
|               |               | Hourly Soil Temperature Saturated | Kelvin               | Surface temperature of saturated zone                   |  |
|               |               | Soil Temperature Saturated Zone   | Celsius              | Surface temperature of saturated zone                   |  |
| Precipitation | MERRA hourly  | MERRA Cell Grid Identifier        |                      | Unique identification for each MERRA cell               |  |
| · · · · ·     | precipitation | Time Stamp                        |                      | Date and time of data recorded                          |  |
|               |               | Precipitation                     | mm                   | Water equivalent of total surface precipitation over    |  |
|               |               | 1                                 |                      | time period                                             |  |
|               |               | Precipitation Flux                | kg/m <sup>2</sup> /s | Total surface precipitation flux                        |  |
|               |               | Evaporation                       | mm                   | Water equivalent of total surface evaporation over time |  |
|               |               | 1                                 |                      | period                                                  |  |
|               |               | Evaporation Flux                  | kg/m <sup>2</sup> /s | Surface evaporation                                     |  |
|               |               | Infiltration Rate                 | kg/m <sup>2</sup> /s | Soil water infiltration rate                            |  |
|               |               | Infiltration                      | mm                   | Water equivalent of total infiltration                  |  |
|               |               | Overland Runoff                   | kg/m <sup>2</sup> /s | Overland runoff                                         |  |
|               |               | Runoff                            | mm                   | Water equivalent of total overland runoff over time     |  |

| Category  | Table Name      | Field Name                      | SI Unit                                                                | Description                                           |  |
|-----------|-----------------|---------------------------------|------------------------------------------------------------------------|-------------------------------------------------------|--|
|           |                 | Snow Melt Rate                  | kg/m <sup>2</sup> /s                                                   | Snowmelt                                              |  |
|           |                 | Snow Melt                       | mm                                                                     | Snow melt equivalent over time period                 |  |
|           |                 | Snow-covered Area Fraction      | Fraction                                                               | Fractional snow-covered area                          |  |
|           |                 | Snowfall Flux                   | kg/m <sup>2</sup> /s                                                   | Surface snowfall flux                                 |  |
|           |                 | Snowfall                        | mm                                                                     | Snow equivalent of total surface snowfall over time   |  |
|           |                 |                                 |                                                                        | period                                                |  |
| Constants | MERRA constants | MERRA Cell Grid Identifier      |                                                                        | Unique identification for each MERRA cell             |  |
|           |                 | Soil Thickness of saturated and | m                                                                      | Thickness of soil layer associated with saturated and |  |
|           |                 | unsaturated zones               |                                                                        | unsaturated zone                                      |  |
|           |                 | Soil Layer 1 Thickness          | m Thickness of soil layer associated with layer 1                      |                                                       |  |
|           |                 | Soil Layer 2 Thickness          | Soil Layer 2 Thickness m Thickness of soil layer associated with layer |                                                       |  |
|           |                 | Soil Layer 3 Thickness          | m Thickness of soil layer associated with layer 3                      |                                                       |  |
|           |                 | Soil Layer 4 Thickness          | m                                                                      | m Thickness of soil layer associated with layer 4     |  |
|           |                 | Soil Layer 5 Thickness          | m                                                                      | Thickness of soil layer associated with layer 5       |  |
|           |                 | Soil Layer 6 Thickness          | m                                                                      | Thickness of soil layer associated with layer 6       |  |
|           |                 | Lake Fraction                   | Fraction                                                               | Fraction of lake type in grid box                     |  |
|           |                 | Land Fraction                   | Fraction                                                               | Fraction of land type in grid box                     |  |
|           |                 | Land Ice Fraction               | Fraction                                                               | Fraction of land ice type in grid box                 |  |
|           |                 | Ocean Fraction                  | Fraction                                                               | Fraction of ocean in grid box                         |  |

—Dimensionless.

TOA = top of the atmosphere.

## DATA ATTRIBUTES

The data attribute types used in the LTPP Climate Tool are temperature, precipitation, humidity, wind, and solar.<sup>(1)</sup>

## **DATA FREQUENCY**

The data are available in hourly, daily, monthly, and annual increments.

## **DATA GEOGRAPHIC SCOPE**

The data are available globally at an hourly temporal resolution and a horizontal spatial resolution of 0.5 degrees latitude by 0.67 degrees longitude (approximately 50 by 65 km at midlatitudes) at multiple elevations in the atmosphere.

## DATA PROCESSING

The climatic data available through the LTPP Climate Tool have been processed from the standard weather data available from the MERRA website.<sup>(1,3)</sup> This processing included data offset calculation, computed attributes, and summaries and roll-ups.

As the hourly MERRA data are recorded using Coordinated Universal Time, the climatic data available through the LTPP Climate Tool are offset to the local date/time of the corresponding MERRA cell.<sup>(1)</sup> The offset is based on the Google® Time Zone Application Programming Interface.

Because many MERRA data elements use climatic units that are not familiar to engineers, such as precipitation flux with units of  $kg/m^2/s$ , computed attributes provide the data element in traditional engineering units such as precipitation with units of millimeters.

The summary and roll-up values include average, maximum, minimum, standard deviation, and count for daily data based on the hourly values; monthly data based on the number of daily values; and annual data based on monthly values for matching MERRA\_ID, day, month, and year.

## LTPP CLIMATE TOOL INTERFACE

The LTPP Climate Tool can be accessed via the InfoPave<sup>TM</sup> website under the Data and Tools tabs.<sup>(1,6)</sup> Once the user selects the LTPP Climate Tool, there are three primary options—by Location, Country, and Map—to select and download the desired data. The Location option allows the user to select the desired data geographically. The Country option allows the user to select the desired data based on the country and State/Province. Both alternatives allow the user to download tabulated or text-based versions of the data. The Map option allows the user to download geographic information system (GIS)-based data in Esri shapefile format or Keyhole Markup Language (KML) file format.

## **By Location**

This section describes the graphical user interface (GUI) features and the functionality provided for the Location module of the LTPP Climate Tool under the Data tab.<sup>(1)</sup>

The Location module provides the user with a graphical method for selecting data for a desired location. As shown in figure 1, the interface displays the key data element for each selected climatic data attribute according to the selected time frequency on the map. For example, figure 1 shows the average annual air temperature for different locations on the map according to a colored heat map.

There are four main components of the Location module by which the users can make the desired selection: single point data selection, area data selection, pan, and show sections (labeled 1 through 4, respectively, in figure 1).

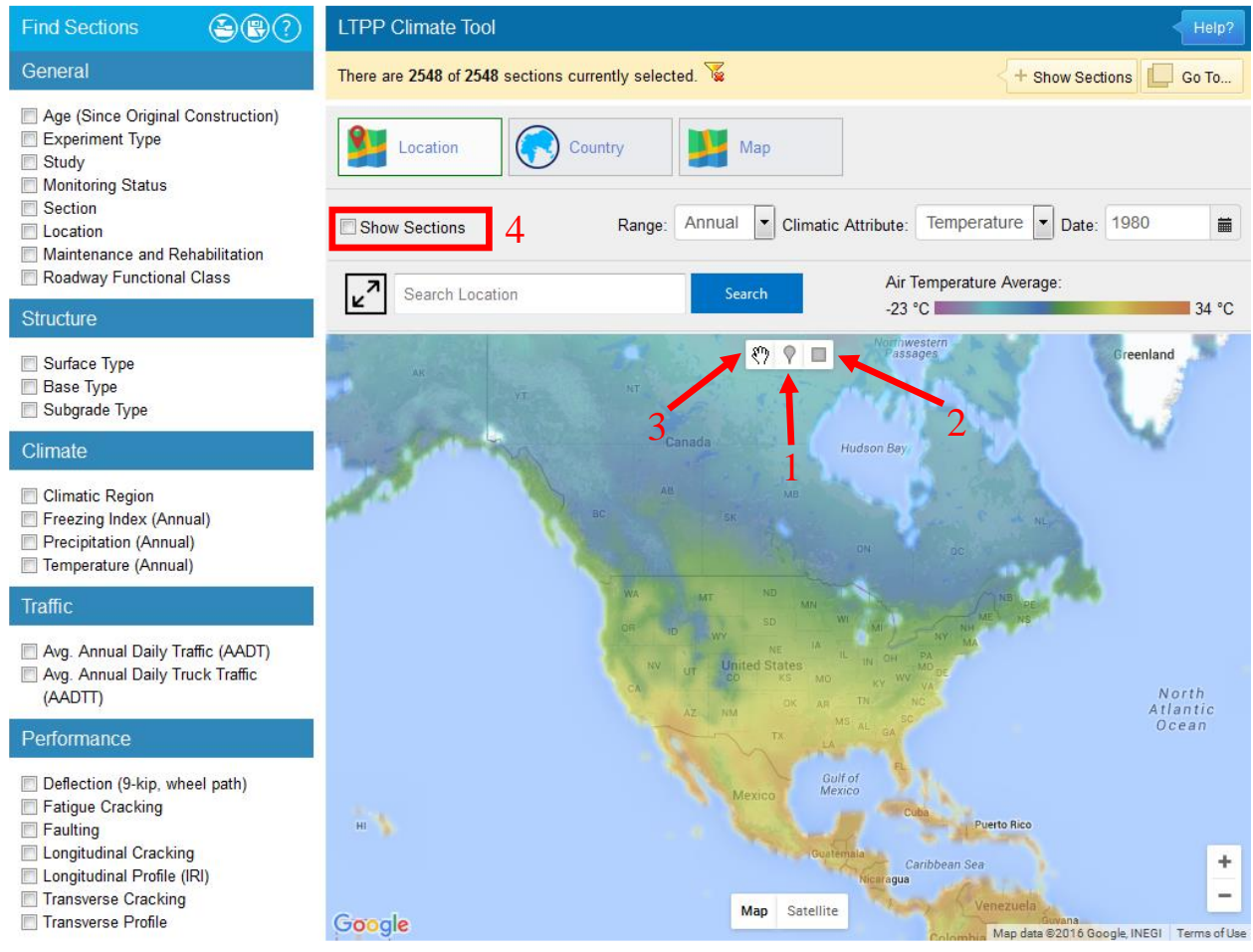

Source: FHWA.

Figure 1. Screenshot. LTPP Climate Tool Location module.<sup>(1)</sup>

#### Single Point Data Selection

The single point data selection tool enables the user to select a single location point on the map and extract climatic data for the specified location. To select a single point on the map, the user must first click on the single point data selection icon (labeled "1" in figure 1) and click on a desired location on the map. The user also has the ability to zoom in on the map by using the zoom controls on the bottom right corner of the map. Once the location is selected, the user is able to extract the data for the desired location for a given frequency (i.e., hourly, monthly, or annual) or for each selected climatic attribute (i.e., precipitation, temperature, wind, humidity, and solar) within a given range of time.

In addition, the user can select a single point on the map by using the search location feature in the Search box. The search location feature automatically selects a location on the map once the search criterion is entered into the search location bar. For example, a user would enter a city/location name into the search field to download the climate data for that location from InfoPave<sup>TM</sup>.<sup>(6)</sup>

Furthermore, the user is able to choose single or multiple LTPP section locations on the map by using the filters on the left hand side of the LTPP Climate Tool under the Find Sections menu.<sup>(1)</sup> The Show Sections check box option on the top left of the map allows the viewing of the filtered LTPP sections on the map, and the Show Sections button on the top right provides a list of LTPP sections in each State/Province picked using these filters. The filters on the left-hand side are only provided for filtering through the LTPP test sections. If the user chooses to extract MERRA data for those sections, then the user must either use the single point data selection tool to select one of those locations or use the area selection tool to choose a broader range of locations. Using the single point data selection tool and clicking on the close proximity of an LTPP section on the map will select a climatic data cell surrounding that LTPP section.

#### AREA DATA SELECTION TOOL

The area data selection tool, which looks like a square (labeled as "2" in figure 1), enables the user to select a grid of locations for climatic data extraction. To select a region, the user must first click on the area data selection icon and click and drag to highlight a rectangular region on the map for which the data extraction is intended. Once the grid locations are highlighted, the data can be extracted for the highlighted regions for a given frequency (i.e., hourly, monthly, or annual), for each selected climatic attribute (i.e., precipitation, temperature, wind, humidity, and solar) within a given range of time. At this time, only a maximum of 100 grid locations can be selected using the area data selection tool.

#### DATA TAB

Once a single location is selected using the single point data location tool or multiple locations are selected using the area data selection tool, a data extraction window will appear at the bottom of the page that will allow the user to select the type of data that is to be extracted using the criteria shown in figure 2. As discussed in the Data Frequency section, the user is able to define a range of time period along with the type of climatic data and the frequency of data for the chosen locations. To make the desired frequency and the type of climatic data selection, the user must

click on the boxes highlighting the type of climatic data and the frequency of the data that is intended for extraction. To change the time period range, the user can simply type in the specified dates within which the data is to be extracted in the From and To bars. In addition, clicking on the icons next to the From and To bars allows the user to simply pick the date from a given calendar.

| Data Graphs                                                                                                    |                                               |         |
|----------------------------------------------------------------------------------------------------|-----------------------------------------------|---------|
|                                                                                                    | Find:                                         | X Q ^ V |
| Primary Data Classification Primary Data                                                                                                    | Advanced Data Classification<br>Advanced Data |         |
| Please select the Date Range below:<br>From: 12/31/2014 🗰 T                                                                                                    | o: 12/31/2015 🗰                               |         |
| Collapse All  Collapse All  Co |                                               |         |
| Add to Selection                                                                                                    |                                               |         |

Source: FHWA.

#### Figure 2. Screenshot. By location option for data extraction.

Once the selections are made, the user must click on the Add to Selection icon at the bottom of the screen to proceed to the next step. Clicking on that icon will cause a window to appear at the bottom of the screen that highlights the data chosen for extraction as shown in figure 3.

|                                                              | Remove All |
|--------------------------------------------------------------|------------|
| Selected Data (5)                                            |            |
| Precipitation  Monthly: 42 Cells, 546 Records, 6 Attributes. | × ×        |
| Temperature  Monthly: 42 Cells, 546 Records, 21 Attributes.  | × ×        |
| Wind  Monthly: 42 Cells, 546 Records, 7 Attributes.          | × ×        |
| Humidity  Monthly: 42 Cells, 546 Records, 8 Attributes.      | × ×        |
| Solar ► Monthly: 42 Cells, 546 Records, 14 Attributes.       | × ×        |

Add to Data Bucket

Source: FHWA.

#### Figure 3. Screenshot. Add to Data Bucket under location option.

To proceed with the data extraction, the user must click on the Add to Data Bucket icon shown in figure 3. Once this icon is clicked, the selected data is sent to the Data Bucket, which can be opened in a new window as shown in figure 4. The user now also has the option to choose how the data are to be extracted. The selected data can be extracted as a Microsoft® Excel file (.xlsx format), Microsoft® Access database (.mdb format), or Microsoft® SQL database (.bak format).

| Data                                                          | Data Bucket                                                                                                    |                                                              |  |  |
|---------------------------------------------------------------|----------------------------------------------------------------------------------------------------|--------------------------------------------------------------|--|--|
| Data Bucket (8)                                               | Selected MERRA (8)                                                                                                    |                                                              |  |  |
| Data (0)<br>Ancillary Data (0)                                | Temperature ► Annual: 1 Cells, 2 Records, 20 Attributes                                                                                                    | ×                                                            |  |  |
| Library (0)<br>SQL Query (0)                                  | Precipitation > Monthly: 100 Cells, 1300 Records, 6 Attributes                                                                                                    | ×                                                            |  |  |
| MERRA (8)                                                     | Humidity ► Annual: 100 Cells, 200 Records, 7 Attributes                                                                                                    | ×                                                            |  |  |
| Selected Data Summary                                         | Precipitation > Monthly: 42 Cells, 546 Records, 6 Attributes                                                                                                    | Precipitation ► Monthly: 42 Cells, 546 Records, 6 Attributes |  |  |
| MERRA Data: 4,232 Records<br>Est. MERRA Data Volume: 259.8 KB | Temperature ► Monthly: 42 Cells, 546 Records, 21 Attributes                                                                                                    |                                                              |  |  |
|                                                               | Wind ► Monthly: 42 Cells, 546 Records, 7 Attributes                                                                                                    | ×                                                            |  |  |
|                                                               | Humidity ► Monthly: 42 Cells, 546 Records, 8 Attributes                                                                                                    |                                                              |  |  |
|                                                               | Solar ► Monthly: 42 Cells, 546 Records, 14 Attributes                                                                                                    | ×                                                            |  |  |
|                                                               | Export File Format                                                                                                    |                                                              |  |  |
|                                                               | Please select file format for data export and submit Data Bucket for extraction. You will recieve an e-mail notification wher<br>bucket is ready for download or you can check the status of your Data Bucket from My Data Extractions page in My LTPP. | n your data                                                  |  |  |
|                                                               | Export File Format: Microsoft Excel (*.xlsx)                                                                                                    |                                                              |  |  |
|                                                               | Unit System: <ul> <li>As-Collected</li> <li>Metric</li> <li>US Customary</li> </ul>                                                                                                    |                                                              |  |  |
|                                                               | ✓ Include values of coded data elements.                                                                                                    |                                                              |  |  |
|                                                               | Submit for Data Extraction Save Clear Continu                                                                                                    | ue to Select Data                                            |  |  |

Source: FHWA.

Figure 4. Screenshot. Data Bucket and data extraction from location option.

To extract the data, the user must click on the Submit for Data Extraction icon, and a window will appear that confirms the data extraction as shown in figure 5.

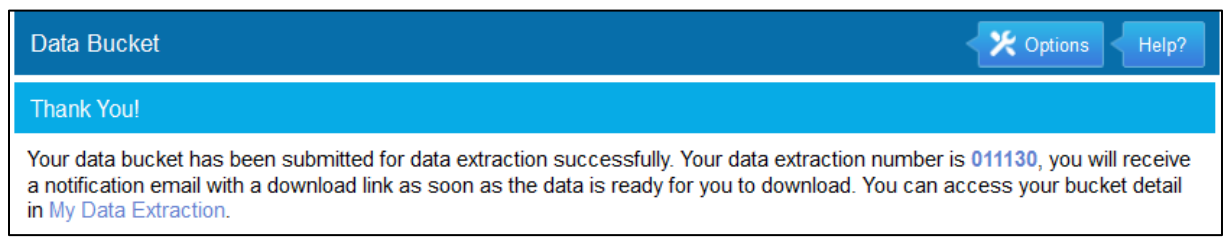

Source: FHWA.

## **Figure 5. Screenshot. Data extraction confirmation.**

An email notification is sent to the user once the data extraction is ready for download. To download the data, the user must click on the download link provided in the email. The data extraction is also available under the MY LTPP tab of the InfoPave<sup>TM</sup> website.<sup>(6)</sup>

## **GRAPHS TAB**

The Graphs tab is next to the Data tab. With this option, selected data can be visualized in two ways: as a climate bar graph as shown in figure 6 and as a correlation graph as shown in figure 7. The climate graph can extend to multiple pages depending on the selected range of years. The correlation graph shows a linear correlation among the climatic variables (relative humidity, sunshine, precipitation, average temperature, and wind velocity) for the maximum range of 10 yr.

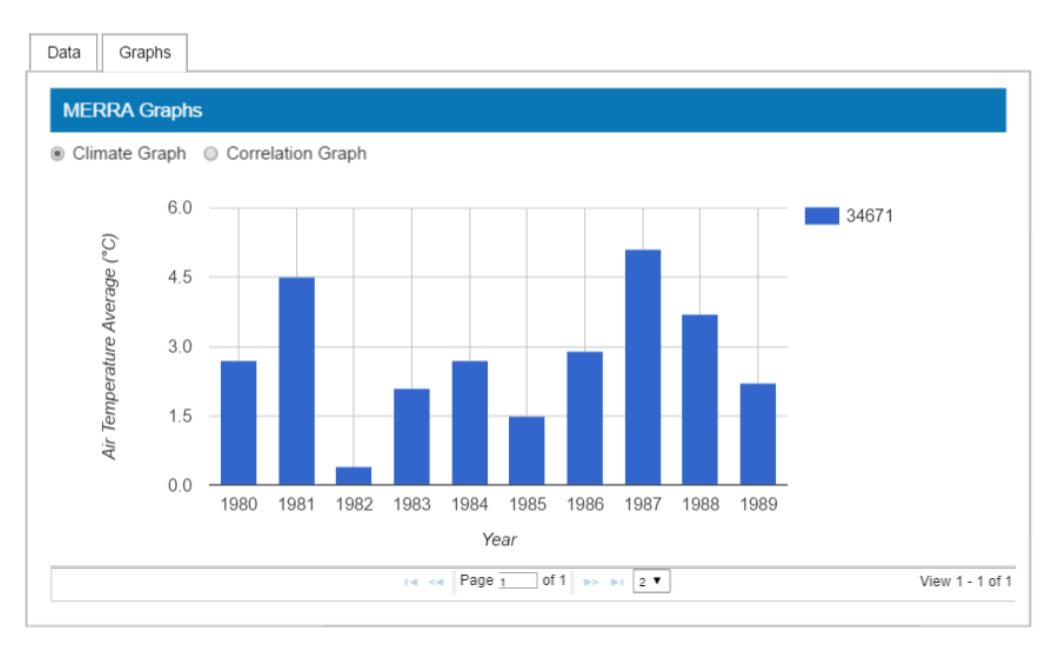

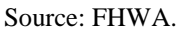

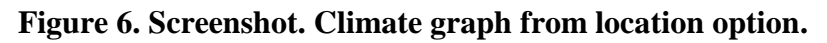

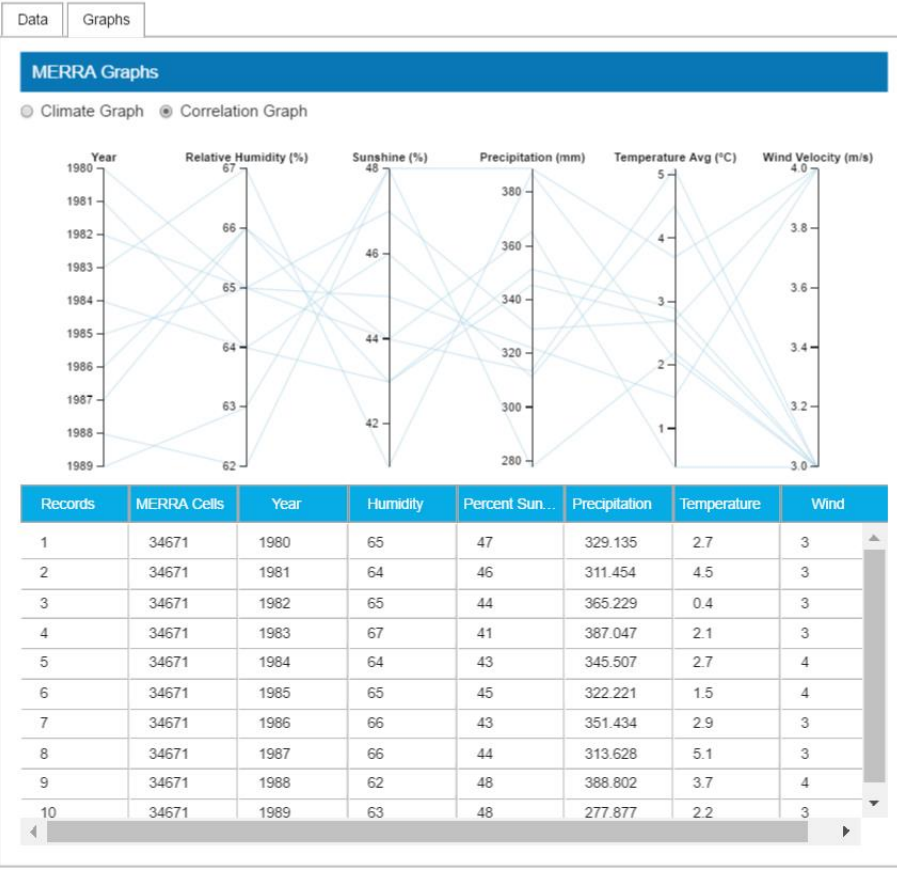

Source: FHWA.

Figure 7. Screenshot. Correlation graph from the location option.

#### **By Country**

This section describes the GUI features and the functionality provided for the Country module of the LTPP Climate Tool.<sup>(1)</sup> The Country module allows a user to select a location by country and State/Province. To select desired data, the user must first choose a country under the location tab as highlighted in figure 8. Once the country and State/Province are selected, the user can follow the same data extraction instructions detailed in the previous section.

| Data                              | LTPP Climate Tool                                                                                                    | Help?                                                      |
|-----------------------------------|----------------------------------------------------------------------------------------------------|------------------------------------------------------------|
| Section Summary Reports           |                                                                                                    |                                                            |
| State/Province Summary Report     |                                                                                                    |                                                            |
| Data Selection and Download       | LTPP Climate Tool allows exploring the available climatic data using tabulated view<br>hourly categorization of the data. Data can be selected and requested for downloa | It provides annual, monthly, daily and using this feature. |
| Visual Data Selection & Download  | Country: State/Province:                                                                                                    |                                                            |
| Standard Data Release             | United States (3291 cells) South Carolina (23 cells)                                                                                                    |                                                            |
| Ancillary Data Selection/Download | There are 23 of 40090 cells currently selected                                                                                                    |                                                            |
| Table Evnort                      | There are 20 of 40000 cens currency selected.                                                                                                    |                                                            |

Source: FHWA.

Figure 8. Screenshot. Country option.

Мар

The Map option provides the user with the alternative to download GIS-based files for the selected attributes (temperature, precipitation, humidity, wind, and radiation) for a selected frequency (annual, monthly, daily, and hourly) and a specific time frame (year, month, date, and hour). The map will include all of the MERRA data cells for the selected time frame, and it can be downloaded either in Esri shapefile (\*.shp) or KML (\*.kml) format. Figure 9 shows a Google® Earth<sup>TM</sup> screenshot of the MERRA data for a specific location out of the entire available grid, and figure 10 shows an ArcGIS map displaying the worldwide MERRA data grid.

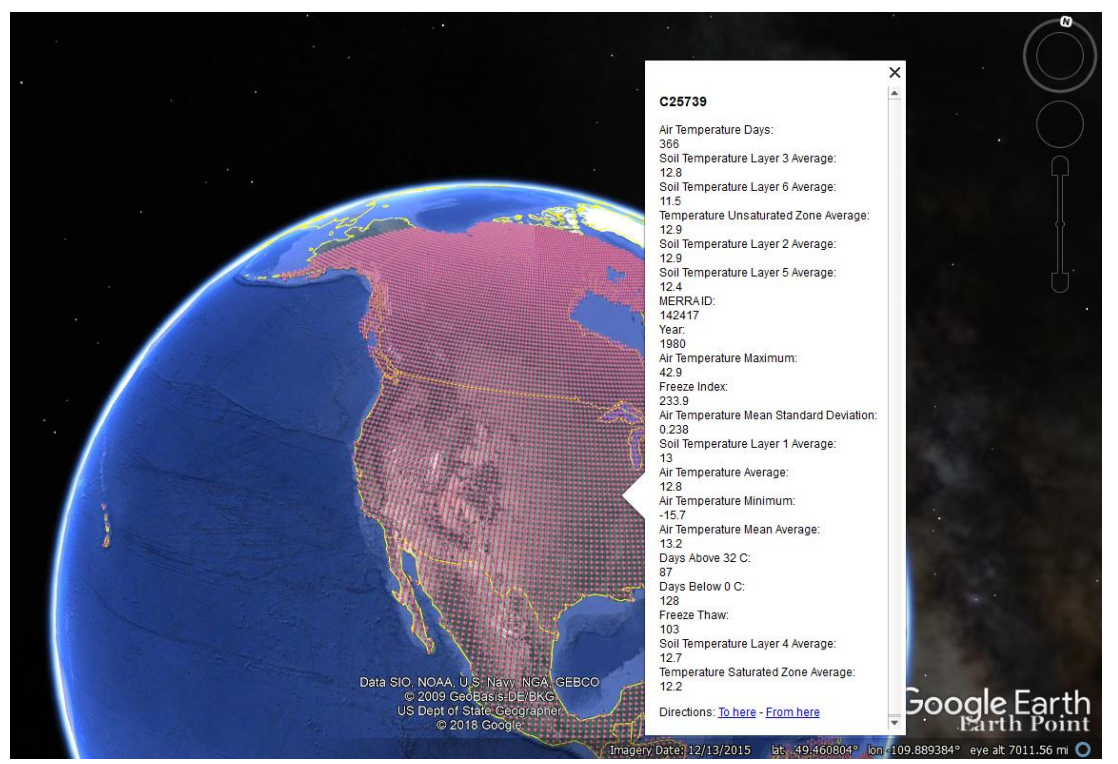

©2018 Google®: Data SIO, NOAA, U.S. Navy, NGA, GEBCO, ©2009 GeoBasis-DE BKG, US Dept of State Geographer; map annotations provided by LTPP InfoPave<sup>TM</sup>.

Figure 9. Map. MERRA grid and selected data.<sup>(6,7)</sup>

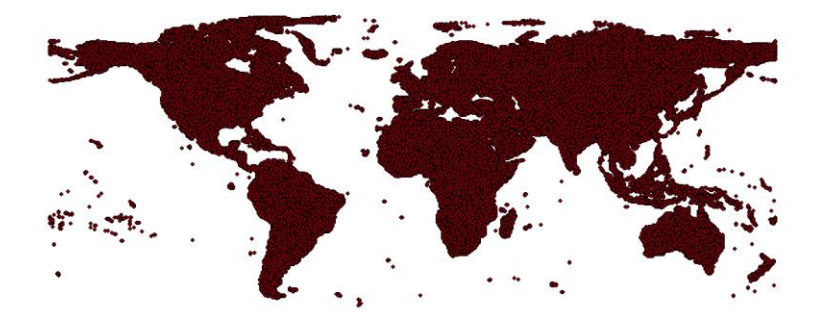

Map image is the intellectual property of Esri and is used herein under license. ©2016 Esri and its licensors. All rights reserved.

Figure 10. Map. ArcGIS map showing the worldwide MERRA data grid.

#### **APPENDIX. MERRA DATA ELEMENTS**

In this appendix, table 2 presents the details about the location of the MERRA cells. Table 3 describes the MEPDG input data generated from the MERRA Climate Data for MEPDG input option in LTPP InfoPave<sup>TM</sup>.<sup>(5)</sup> Table 4 through table 24 describe the field name, unit, and description of MERRA database available in the LTPP Climate Tool and are organized by climate attributes (precipitation, temperature, wind, humidity, and solar) and time.

| Field Name | Unit   | Description                               |
|------------|--------|-------------------------------------------|
| MERRA_ID   |        | Unique identification for each MERRA cell |
| LATITUDE   | Degree | Latitude of the MERRA cell centroid       |
| LONGITUDE  | Degree | Longitude of the MERRA cell centroid      |
| ELEVATION  | m      | Elevation of the MERRA cell centroid      |

#### Table 2. MERRA grid cell identification.

-Dimensionless.

|                      |         | -                                              |
|----------------------|---------|------------------------------------------------|
| Field Name           | Unit    | Description                                    |
| MERRA_ID             |         | Unique identification for each MERRA cell      |
| DATE_TIME            |         | Date and time of data recorded                 |
| TEMPERATURE_COMPUTED | Celsius | Temperature at 2 m above the displacement      |
|                      |         | height in SI units                             |
| WIND_VELOCITY        | m/s     | Computed time averaged magnitude of wind       |
|                      |         | velocity 2 m above MERRA centroid elevation    |
| PERCENT_SUNSHINE     | Percent | Computed total percentage of sky without cloud |
|                      |         | cover                                          |
| PRECIPITATION        | mm      | Computed water equivalent of total surface     |
|                      |         | precipitation over time period                 |
| RELATIVE_HUMIDITY    | Percent | Computed relative humidity 2 m above           |
|                      |         | MERRA centroid elevation                       |

#### Table 3. MERRA climate data for MEPDG inputs.

—Dimensionless.

| Field Name               | Unit                 | Description                                     |
|--------------------------|----------------------|-------------------------------------------------|
| MERRA_ID                 |                      | Foreign Key from MERRA_GRID table               |
| DATE_TIME                |                      | Date and time of data recorded                  |
| PRECIPITATION            | mm                   | Computed water equivalent of total surface      |
|                          |                      | precipitation over time period                  |
| PRECIP_FLUX              | kg/m²/s              | Total surface precipitation flux                |
| EVAPORATION              | mm                   | Computed water equivalent of total surface      |
|                          |                      | evaporation over time period                    |
| EVAPORATION_FLUX         | kg/m²/s              | Surface evaporation                             |
| WATER_INFLITRATION_RATE  | kg/m²/s              | Soil water infiltration rate                    |
| INFILTRATION             | mm                   | Computed water equivalent of total infiltration |
| OVERLAND_RUNOFF          | kg/m²/s              | Overland runoff                                 |
| RUNOFF                   | mm                   | Computed water equivalent of total overland     |
|                          |                      | runoff over time                                |
| SNOW_MELT                | kg/m²/s              | Snow melt                                       |
| SNOW_MELT_COMPUTED       | mm                   | Computed snow melt equivalent over time         |
|                          |                      | period                                          |
| FRACTIONAL_SNOW_COV_AREA |                      | Fractional snow-covered area                    |
| SNOWFALL_FLUX            | kg/m <sup>2</sup> /s | Surface snowfall flux                           |
| SNOWFALL                 | mm                   | Computed snow equivalent of total surface       |
|                          |                      | snowfall over time period                       |

# Table 4. MERRA hourly precipitation.

—Dimensionless.

# Table 5. MERRA hourly humidity.

| Field Name        | Unit    | Description                          |
|-------------------|---------|--------------------------------------|
| MERRA_ID          |         | Foreign Key from MERRA_GRID table    |
| DATE_TIME         |         | Date and time of data recorded       |
| SPECIFIC_HUMIDITY | kg/kg   | Specific humidity at 2 m above the   |
|                   |         | displacement height                  |
| RELATIVE_HUMIDITY | Percent | Computed relative humidity 2 m above |
|                   |         | MERRA centroid elevation             |
| PRESSURE_HR       | Pa      | Time averaged surface pressure       |

—Dimensionless.

| Field Name               | Unit    | Description                                   |
|--------------------------|---------|-----------------------------------------------|
| MERRA_ID                 |         | Foreign Key from MERRA_GRID table             |
| DATE_TIME                |         | Date and time of data recorded                |
| TEMPERATURE              | Kelvin  | Temperature at 2 m above the displacement     |
|                          |         | height                                        |
| TEMPERATURE_COMPUTED     | Celsius | Temperature at 2 m above the displacement     |
|                          |         | height in SI units                            |
| SOIL_TEMP_LAYER1         | Kelvin  | Soil temperature in layer 1                   |
| SOIL_TEMP_LAYER1_COMPUTE | Celsius | Soil temperature in layer 1 in SI units       |
| D                        |         |                                               |
| SOIL_TEMP_LAYER2         | Kelvin  | Soil temperature in layer 2                   |
| SOIL_TEMP_LAYER2_COMPUTE | Celsius | Soil temperature in layer 2 in SI units       |
| D                        |         |                                               |
| SOIL_TEMP_LAYER3         | Kelvin  | Soil temperature in layer 3                   |
| SOIL_TEMP_LAYER3_COMPUTE | Celsius | Soil temperature in layer 3 in SI units       |
| D                        |         |                                               |
| SOIL_TEMP_LAYER4         | Kelvin  | Soil temperature in layer 4                   |
| SOIL_TEMP_LAYER4_COMPUTE | Celsius | Soil temperature in layer 4 in SI units       |
| D                        |         |                                               |
| SOIL_TEMP_LAYER5         | Kelvin  | Soil temperature in layer 5                   |
| SOIL_TEMP_LAYER5_COMPUTE | Celsius | Soil temperature in layer 5 in SI units       |
| D                        |         |                                               |
| SOIL_TEMP_LAYER6         | Kelvin  | Soil temperature in layer 6                   |
| SOIL_TEMP_LAYER6_COMPUTE | Celsius | Soil temperature in layer 6 in SI units       |
| D                        |         |                                               |
| TEMP_UNSAT_ZONE          | Kelvin  | Surface temperature of unsaturated zone       |
| TEMP_UNSAT_ZONE_COMPUTE  | Celsius | Surface temperature of unsaturated zone in SI |
|                          |         | units                                         |
| TEMP_SAT_ZONE            | Kelvin  | Surface temperature of saturated zone         |
| TEMP_SAT_ZONE_COMPUTED   | Celsius | Surface temperature of saturated zone in SI   |
|                          |         | units                                         |

# Table 6. MERRA hourly temperature.

—Dimensionless.

# Table 7. MERRA hourly solar.

| Field Name         | Unit     | Description                              |
|--------------------|----------|------------------------------------------|
| MERRA_ID           |          | Foreign Key from MERRA_GRID table        |
| DATE_TIME          |          | Date and time of data recorded           |
| SHORTWAVE_SURFACE  | $W/m^2$  | Surface incident shortwave flux          |
| SHORTWAVE_TOA      | $W/m^2$  | TOA incident shortwave flux              |
| CLOUD_COVER        | Fraction | Total cloud fraction                     |
| PERCENT_SUNSHINE   | Percent  | Computed total percentage of sky without |
|                    |          | cloud cover                              |
| SURFACE_EMISSIVITY |          | Surface emissivity                       |
| SURFACE_ALBEDO     | $W/m^2$  | Surface albedo                           |

—Dimensionless.

TOA = top of the atmosphere.

| Table 6. WIEKKA Hourry wind. |      |                          |
|------------------------------|------|--------------------------|
| Field Name                   | Unit | Description              |
|                              |      | Foreign Key from MERRA_G |

## Table 8. MERRA hourly wind.

MERRA\_ID GRID table Date and time of data recorded DATE\_TIME NORTH\_WIND Northward wind at 2 m above displacement m/s height EAST\_WIND Eastward wind at 2 m above displacement m/s height WIND\_VELOCITY Computed time averaged magnitude of wind m/s velocity 2 m above MERRA centroid elevation AIR\_DENSITY kg/m<sup>3</sup> Surface air density

-Dimensionless.

#### Table 9. MERRA constant.

| Field Name            | Unit     | Description                                       |
|-----------------------|----------|---------------------------------------------------|
| MERRA_ID              |          | Foreign Key from MERRA_GRID table                 |
| SOIL_THICKNESS        | m        | Thickness of soil layer associated with the       |
|                       |          | saturated zone, the unsaturated zone, and the     |
|                       |          | wilting zone surface temperatures                 |
| SOIL_THICKNESS_LAYER1 | m        | Thickness of soil layer associated with the top   |
|                       |          | layer's soil temperature                          |
| SOIL_THICKNESS_LAYER2 | m        | Thickness of soil layer associated with the       |
|                       |          | second layer's soil temperature                   |
| SOIL_THICKNESS_LAYER3 | m        | Thickness of soil layer associated with the third |
|                       |          | layer's soil temperature                          |
| SOIL_THICKNESS_LAYER4 | m        | Thickness of soil layer associated with the       |
|                       |          | fourth layer's soil temperature                   |
| SOIL_THICKNESS_LAYER5 | m        | Thickness of soil layer associated with the fifth |
|                       |          | layer's soil temperature                          |
| SOIL_THICKNESS_LAYER6 | m        | Thickness of soil layer associated with the sixth |
|                       |          | layer's soil temperature                          |
| LAKE_TYPE             | Fraction | Fraction of lake type in grid box                 |
| LAND_TYPE             | Fraction | Fraction of land type in grid box                 |
| LAND_ICE_TYPE         | Fraction | Fraction of land ice type in grid box             |
|                       |          | (const_2d_asm_Nx.FRLANDICE)                       |
| OCEAN_TYPE            | Fraction | Fraction of ocean in grid box                     |

—Dimensionless.

| Field Name       | Unit | Description                                     |
|------------------|------|-------------------------------------------------|
| MERRA_ID         |      | Foreign Key from MERRA_GRID table               |
| DATE             |      | Date of data recorded                           |
| PRECIPITATION    | mm   | Water equivalent of total surface precipitation |
|                  |      | over time period                                |
| EVAPORATION      | mm   | Surface evaporation over time period            |
| AVAIL_PRECIP_HRS | h    | Number of hours of available precipitation data |
|                  |      | for the day                                     |
| INFILTRATION     | mm   | Water equivalent of total infiltration          |
| RUNOFF           | mm   | Water equivalent of total overland runoff over  |
|                  |      | time period                                     |
| SNOWFALL         | mm   | Snow equivalent of total surface snowfall over  |
|                  |      | time period                                     |
| SNOW MASS        | kg   | Snow mass over time period                      |
| SNOW MELT        | mm   | Snow melt equivalent over time period           |

# Table 10. MERRA daily precipitation.

-Dimensionless.

# Table 11. MERRA daily humidity.

| Field Name     | Unit    | Description                                            |
|----------------|---------|--------------------------------------------------------|
| MERRA_ID       |         | Foreign Key from MERRA_GRID table                      |
| DATE           |         | Date of data recorded                                  |
| REL_HUM_AVG    | Percent | Average relative humidity for the day                  |
| REL_HUM_MAX    | Percent | Maximum relative humidity for the day                  |
| REL_HUM_MIN    | Percent | Minimum relative humidity for the day                  |
| REL_HUM_STDEV  | Percent | Standard deviation of relative humidity for the day    |
| HUMIDITY_HOURS | h       | Number of hours of available humidity data for the day |

-Dimensionless.

| Field Name           | Unit    | Description                                      |
|----------------------|---------|--------------------------------------------------|
| MERRA_ID             |         | Foreign Key from MERRA_GRID table                |
| DATE                 |         | Date of data recorded                            |
| TEMP_AVG             | Celsius | Average of the air temperatures 2 m above the    |
|                      |         | MERRA centroid for the day                       |
| TEMP_MAX             | Celsius | Maximum air temperature 2 m above elevation      |
|                      |         | of MERRA cell centroid for the day               |
| TEMP_MIN             | Celsius | Minimum air temperature 2 m above elevation      |
|                      |         | of MERRA cell centroid for the day               |
| TEMP_STDEV           | Celsius | Standard deviation of temperatures 2 m above     |
|                      |         | elevation of MERRA cell centroid for the day     |
| TEMP_MEAN            | Celsius | Average of the daily maximum and minimum         |
|                      |         | air temperatures 2 m above the MERRA             |
|                      |         | centroid                                         |
| TEMP_HRS             | Celsius | Number of hours of available temperature data    |
|                      |         | for the day                                      |
| SOIL_TEMP_LAYER1_AVG | Celsius | Average of the soil temperatures for layer 1 for |
|                      |         | the day                                          |
| SOIL_TEMP_LAYER2_AVG | Celsius | Average of the soil temperatures for layer 2 for |
|                      |         | the day                                          |
| SOIL_TEMP_LAYER3_AVG | Celsius | Average of the soil temperatures for layer 3 for |
|                      |         | the day                                          |
| SOIL_TEMP_LAYER4_AVG | Celsius | Average of the soil temperatures for layer 4 for |
|                      |         | the day                                          |
| SOIL_TEMP_LAYER5_AVG | Celsius | Average of the soil temperatures for layer 5 for |
|                      |         | the day                                          |
| SOIL_TEMP_LAYER6_AVG | Celsius | Average of the soil temperatures for layer 6 for |
|                      |         | the day                                          |
| TEMP_UNSAT_ZONE_AVG  | Celsius | Average of the surface temperature for the       |
|                      |         | unsaturated zone for the day                     |
| TEMP_SAT_ZONE_AVG    | Celsius | Average of the surface temperature for the       |
|                      |         | unsaturated zone for the day                     |

# Table 12. MERRA daily temperature.

—Dimensionless.

# Table 13. MERRA daily solar.

| Field Name           | Unit             | Description                                     |
|----------------------|------------------|-------------------------------------------------|
| MERRA_ID             |                  | Foreign Key from MERRA_GRID table               |
| DATE                 |                  | Date of data recorded                           |
| SHORTWAVE_SURFACE    | W/m <sup>2</sup> | Total surface incident shortwave radiation for  |
|                      |                  | day                                             |
| SHORTWAVE_TOA        | W/m <sup>2</sup> | Total top of atmosphere incident shortwave      |
|                      |                  | radiation for day                               |
| CLOUD_COVER_AVG      | Fraction         | Average fraction of cloud cover at MERRA cell   |
|                      |                  | centroid for the day                            |
| PERCENT_SUNSHINE_AVG | Percent          | Average percentage of sky without cloud cover   |
|                      |                  | for the day                                     |
| SOLAR_HRS            | h                | Number of hours of available solar data for the |
|                      |                  | day                                             |

—Dimensionless.

TOA = top of the atmosphere.

## Table 14. MERRA daily wind.

| Field Name        | Unit              | Description                                        |
|-------------------|-------------------|----------------------------------------------------|
| MERRA_ID          |                   | Foreign Key from MERRA_GRID table                  |
| DATE              |                   | Date of data recorded                              |
| WIND_VELOCITY_AVG | m/s               | Time averaged magnitude of wind velocity 2 m       |
|                   |                   | above MERRA centroid elevation for the day         |
| WIND_VELOCITY_MAX | m/s               | Maximum average wind velocity 2 m above MERRA      |
|                   |                   | centroid elevation for the day                     |
| WIND_VELOCITY_MIN | m/s               | Minimum average wind velocity 2 m above MERRA      |
|                   |                   | centroid elevation for the day                     |
| WIND_HRS          | h                 | Number of hours of available wind data for the day |
| AIR_DENSITY_AVG   | kg/m <sup>3</sup> | Average daily air density                          |

—Dimensionless.

## Table 15. MERRA monthly precipitation.

| Field Name    | Unit | Description                                               |
|---------------|------|-----------------------------------------------------------|
| MERRA_ID      | _    | Foreign Key from MERRA_GRID table                         |
| YEAR          | yr   | Year of data recorded                                     |
| MONTH         | mo   | Month of data recorded                                    |
| PRECIPITATION | mm   | Water equivalent of total surface precipitation over year |
|               |      | and month time period                                     |
| EVAPORATION   | mm   | Surface evaporation over year and month time period       |
| PRECIP_DAYS   | d    | Number of days in the month with precipitation, snowfall  |
|               |      | and evaporation data                                      |

—Dimensionless.

| Field Name        | Unit    | Description                                      |
|-------------------|---------|--------------------------------------------------|
| MERRA_ID          |         | Foreign Key from MERRA_GRID table                |
| YEAR              | yr      | Year of data recorded                            |
| MONTH             | mo      | Month of data recorded                           |
| REL_HUM_AVG_AVG   | Percent | Average daily average relative humidity for the  |
|                   |         | month                                            |
| REL_HUM_AVG_MAX   | Percent | Average maximum daily relative humidity for      |
|                   |         | the month                                        |
| REL_HUM_AVG_MIN   | Percent | Average minimum daily relative humidity for      |
|                   |         | the month                                        |
| REL_HUM_AVG_STDEV | Percent | Standard deviation of the average daily relative |
|                   |         | humidity for the month                           |
| HUMIDITY_DAYS     | d       | Number of days in the month with humidity        |
|                   |         | data                                             |

# Table 16. MERRA monthly humidity.

—Dimensionless.

| Field Name      | Unit    | Description                                     |
|-----------------|---------|-------------------------------------------------|
| MERRA_ID        |         | Foreign Key from MERRA_GRID table               |
| YEAR            | yr      | Year of data recorded                           |
| MONTH           | mo      | Month of data recorded                          |
| TEMP_AVG        | Celsius | Average of the daily air temperatures 2 m       |
|                 |         | above the MERRA centroid for the month          |
| TEMP_MAX        | Celsius | Maximum air temperature 2 m above               |
|                 |         | elevation of MERRA cell centroid for the        |
|                 |         | month                                           |
| TEMP_MIN        | Celsius | Minimum air temperature 2 m above elevation     |
|                 |         | of MERRA cell centroid for the month            |
| TEMP_MEAN_AVG   | Celsius | Average of the daily mean air temperatures      |
|                 |         | 2 m above the MERRA centroid for the month      |
| TEMP_MEAN_STDEV | Celsius | Standard deviation of the daily mean            |
|                 |         | temperatures 2 m above elevation of MERRA       |
|                 |         | cell centroid for the month                     |
| DAYS_ABOVE_32_C | d       | Number of days in the month when the            |
|                 |         | maximum air temperature is greater than         |
|                 |         | 32.2 degrees Celsius                            |
| DAYS_BELOW_0_C  | d       | Number of days in the month when the            |
|                 |         | minimum air temperature is less than            |
|                 |         | 0 degrees Celsius                               |
| FREEZE_INDEX    | Celsius | Summation of difference between 0 and mean      |
|                 | degree  | daily air temperature, when mean daily air      |
|                 | days    | temperature is less than 0 degrees Celsius, for |
|                 |         | each day of the month                           |
| FREEZE_THAW     | d       | Number of days in the month when the            |
|                 |         | maximum air temperature is greater than         |
|                 |         | 0 degrees Celsius and minimum air               |
|                 |         | temperature is less than 0 degrees Celsius on   |
|                 |         | the same day                                    |

# Table 17. MERRA monthly temperature.

| Field Name           | Unit    | Description                                  |
|----------------------|---------|----------------------------------------------|
| TEMP_DAYS            | d       | Number of days in the month with             |
|                      |         | temperature data                             |
| SOIL_TEMP_LAYER1_AVG | Celsius | Average of the daily soil temperatures for   |
|                      |         | layer 1 for the month                        |
| SOIL_TEMP_LAYER2_AVG | Celsius | Average of the daily soil temperatures for   |
|                      |         | layer 2 for the month                        |
| SOIL_TEMP_LAYER3_AVG | Celsius | Average of the daily soil temperatures for   |
|                      |         | layer 3 for the month                        |
| SOIL_TEMP_LAYER4_AVG | Celsius | Average of the daily soil temperatures for   |
|                      |         | layer 4 for the month                        |
| SOIL_TEMP_LAYER5_AVG | Celsius | Average of the daily soil temperatures for   |
|                      |         | layer 5 for the month                        |
| SOIL_TEMP_LAYER6_AVG | Celsius | Average of the daily soil temperatures for   |
|                      |         | layer 6 for the month                        |
| TEMP_UNSAT_ZONE_AVG  | Celsius | Average of the daily surface temperature for |
|                      |         | the unsaturated zone for the month           |
| TEMP_SAT_ZONE_AVG    | Celsius | Average of the daily surface temperature for |
|                      |         | the unsaturated zone for the month           |

—Dimensionless.

# Table 18. MERRA monthly solar.

| Field Name              | Unit             | Description                                   |
|-------------------------|------------------|-----------------------------------------------|
| MERRA_ID                |                  | Foreign Key from MERRA_GRID table             |
| YEAR                    | yr               | Year of data recorded                         |
| MONTH                   | mo               | Month of data recorded                        |
| SHORTWAVE_SURFACE       | W/m <sup>2</sup> | Summation of total surface incident shortwave |
|                         |                  | radiation for the month                       |
| SHORTWAVE_TOA           | W/m <sup>2</sup> | Summation of total top of atmosphere incident |
|                         |                  | shortwave radiation for the month             |
| SHORTWAVE_SURFACE_AVG   | W/m <sup>2</sup> | Average daily surface shortwave radiation for |
|                         |                  | the month                                     |
| SHORTWAVE_SURFACE_STDEV | $W/m^2$          | Standard deviation of the daily surface       |
|                         |                  | shortwave radiation for the month             |
| CLOUD_COVER_AVG         | Fraction         | Average daily fraction of cloud cover at      |
|                         |                  | MERRA cell centroid for the month             |
| PERCENT_SUNSHINE_AVG    | Percent          | Average daily percentage of sky without cloud |
|                         |                  | cover for the month                           |
| SOLAR_DAYS              | d                | Number of days in the month with solar data   |

—Dimensionless. TOA = top of the atmosphere.

# Table 19. MERRA monthly wind.

| Field Name        | Unit | Description                                   |
|-------------------|------|-----------------------------------------------|
| MERRA_ID          |      | Foreign Key from MERRA_GRID table             |
| YEAR              | yr   | Year of data recorded                         |
| MONTH             | mo   | Month of data recorded                        |
| WIND_VELOCITY_AVG | m/s  | Time averaged magnitude of wind velocity 2 m  |
|                   |      | above MERRA centroid elevation for the month  |
| WIND_VELOCITY_MAX | m/s  | Maximum average wind velocity 2 m above MERRA |
|                   |      | centroid elevation for the month              |
| WIND_VELOCITY_MIN | m/s  | Minimum average wind velocity 2 m above MERRA |
|                   |      | centroid elevation for the month              |
| WIND_DAYS         | d    | Number of days in the month with wind data    |

—Dimensionless.

# Table 20. MERRA yearly precipitation.

| Field Name    | Unit | Description                                               |
|---------------|------|-----------------------------------------------------------|
| MERRA_ID      |      | Foreign Key from MERRA_GRID table                         |
| YEAR          | yr   | Year of data recorded                                     |
| PRECIPITATION | mm   | Water equivalent of total surface precipitation over year |
|               |      | time period                                               |
| EVAPORATION   | mm   | Surface evaporation over year time period                 |
| PRECIP_DAYS   | d    | Number of days in the year with precipitation, snowfall   |
|               |      | and evaporation data                                      |

—Dimensionless.

# Table 21. MERRA yearly humidity.

| Field Name        | Unit    | Description                                        |
|-------------------|---------|----------------------------------------------------|
| MERRA_ID          |         | Foreign Key from MERRA_GRID table                  |
| YEAR              | yr      | Year of data recorded                              |
| REL_HUM_AVG_AVG   | Percent | Average monthly average relative humidity for the  |
|                   |         | year                                               |
| REL_HUM_AVG_MAX   | Percent | Average maximum monthly relative humidity for the  |
|                   |         | year                                               |
| REL_HUM_AVG_MIN   | Percent | Average minimum monthly relative humidity for the  |
|                   |         | year.                                              |
| REL_HUM_AVG_STDEV | Percent | Standard deviation of the average monthly relative |
|                   |         | humidity for the year                              |
| HUMIDITY_DAYS     | d       | Number of days in the year with available humidity |
|                   |         | data                                               |

—Dimensionless.

| Field Name           | Unit        | Description                                       |
|----------------------|-------------|---------------------------------------------------|
| MERRA_ID             |             | Foreign Key from MERRA_GRID table                 |
| YEAR                 | yr          | Year of data recorded                             |
| TEMP_AVG             | Celsius     | Average of the air temperatures 2 m above the     |
|                      |             | MERRA centroid for the year                       |
| TEMP_MAX             | Celsius     | Maximum air temperature 2 m above elevation of    |
|                      |             | MERRA cell centroid for the year                  |
| TEMP_MIN             | Celsius     | Minimum air temperature 2 m above elevation of    |
|                      |             | MERRA cell centroid for the year                  |
| TEMP_MEAN_AVG        | Celsius     | Average of the monthly mean air temperatures 2 m  |
|                      |             | above the MERRA centroid for the year             |
| TEMP_MEAN_STDEV      | Celsius     | Standard deviation of the monthly mean            |
|                      |             | temperatures 2 m above elevation of MERRA cell    |
|                      |             | centroid for the year                             |
| DAYS_ABOVE_32_C      | d           | Number of days in the year when the maximum air   |
|                      |             | temperature is greater than 32.2 degrees Celsius  |
| DAYS_BELOW_0_C       | d           | Number of days in the year when the minimum air   |
|                      |             | temperature is less than 0 degrees Celsius        |
| FREEZE_INDEX         | Celsius     | Summation of difference between 0 degrees Celsius |
|                      | degree days | and mean daily air temperature, when mean daily   |
|                      |             | air temperature is less than 0 degrees Celsius    |
| FREEZE_THAW          | d           | Number of days in the year when the maximum air   |
|                      |             | temperature is greater than 0 degrees Celsius and |
|                      |             | minimum air temperature is less than 0 degrees    |
|                      |             | Celsius on the same day                           |
| TEMP_DAYS            | d           | Numbers of days in the year with available        |
|                      |             | temperature data                                  |
| SOIL_TEMP_LAYER1_AVG | Celsius     | Average of the mean soil temperatures for layer 1 |
|                      |             | for the year                                      |
| SOIL_TEMP_LAYER2_AVG | Celsius     | Average of the mean soil temperatures for layer 2 |
|                      |             | for the year                                      |
| SOIL_TEMP_LAYER3_AVG | Celsius     | Average of the mean soil temperatures for layer 3 |
|                      |             | for the year                                      |
| SOIL_TEMP_LAYER4_AVG | Celsius     | Average of the mean soil temperatures for layer 4 |
|                      |             | for the year                                      |
| SOIL_TEMP_LAYER5_AVG | Celsius     | Average of the mean soil temperatures for layer 5 |
|                      |             | for the year                                      |
| SOIL_TEMP_LAYER6_AVG | Celsius     | Average of the mean soil temperatures for layer 6 |
|                      |             | for the year                                      |
| TEMP_UNSAT_ZONE_AVG  | Celsius     | Average of the mean surface temperature for the   |
|                      |             | unsaturated zone for the year                     |
| TEMP_SAT_ZONE_AVG    | Celsius     | Average of the mean surface temperature for the   |
|                      |             | saturated zone for the year                       |

# Table 22. MERRA yearly temperature.

-Dimensionless.

# Table 23. MERRA yearly solar.

| Field Name              | Unit             | Description                                      |
|-------------------------|------------------|--------------------------------------------------|
| MERRA_ID                |                  | Foreign Key from MERRA_GRID table                |
| YEAR                    | yr               | Year of data recorded                            |
| SHORTWAVE_SURFACE       | $W/m^2$          | Summation of total surface incident shortwave    |
|                         |                  | radiation for the year                           |
| SHORTWAVE_TOA           | W/m <sup>2</sup> | Summation of total top of atmosphere incident    |
|                         |                  | shortwave radiation for the year                 |
| SHORTWAVE_SURFACE_AVG   | W/m <sup>2</sup> | Average surface shortwave radiation for the year |
| SHORTWAVE_SURFACE_STDEV | W/m <sup>2</sup> | Standard deviation of the surface shortwave      |
|                         |                  | radiation for the year                           |
| CLOUD_COVER_AVG         | Fraction         | Average fraction of cloud cover at MERRA cell    |
|                         |                  | centroid for the year                            |
| PERCENT_SUNSHINE_AVG    | Percent          | Average percentage of sky without cloud cover    |
|                         |                  | for the year                                     |
| SOLAR_DAYS              | d                | Number of days in the year with available solar  |
|                         |                  | radiation and cloud cover data                   |

—Dimensionless.

TOA = top of the atmosphere.

## Table 24. MERRA yearly wind.

| Field Name        | Unit | Description                                          |
|-------------------|------|------------------------------------------------------|
| MERRA_ID          |      | Foreign Key from MERRA_GRID table                    |
| YEAR              | yr   | Year of data recorded                                |
| WIND_VELOCITY_AVG | m/s  | Time averaged magnitude of wind velocity 2 m above   |
|                   |      | MERRA centroid elevation for the year                |
| WIND_VELOCITY_MAX | m/s  | Maximum average wind velocity 2 m above MERRA        |
|                   |      | centroid elevation for the year                      |
| WIND_DAYS         | d    | Numbers of days in the year with available wind data |
|                   |      |                                                      |

-Dimensionless.

#### REFERENCES

- 1. FHWA. (2016). *LTPP Climate Tool*, Federal Highway Administration, Washington, DC, obtained from: https://infopave.fhwa.dot.gov/Data/ClimateTool, last accessed December 1, 2016.
- Schwartz, C. H., Elkins, G. E., Li, R., Visintine, B. A., Forman, B., Rada, G. R., and Groeger, J. L. (2015). Evaluation of LTPP Climatic Data for Use in Mechanistic-Empirical Pavement Design Guide (MEPDG) Calibration and Other Pavement Analysis, Report No. FHWA-HRT-15-019, Federal Highway Administration, Washington, DC.
- 3. NASA. (2015). *MERRA: Modern-Era Retrospective Analysis for Research and Applications*, Goddar Space Flight Center, Global Modeling and Assimilation Office, Greenbelt, MD, obtained from: http://gmao.gsfc.nasa.gov/merra/, last accessed March 9, 2015.
- 4. Rienecker, M. M., Suarez, M. J., Gelaro, R., Todling, R., Bacmeister, J., Liu, E., Bosilovich, M. G., et al. "MERRA: NASA's Modern-Era Retrospective Analysis for Research and Applications." *Journal of Climate*, *24*(14), 3624–3648.
- 5. AASHTO. (2015). *AASHTOWare* Pavement ME Design, American Association of State and Highway Transportation Officials, Washington, DC.
- 6. FHWA. (2016). *LTPP Infopave<sup>TM</sup>*, Federal Highway Administration, Washington, DC, obtained from: https://infopave.fhwa.dot.gov/, last accessed December 15, 2016.
- Google® Earth<sup>™</sup> V.7.1.8.3036. (2016). "North America Region." *Imagery Data:* 12/13/2015, Data SIO, NOAA, U.S. Navy, NGA, GEBCO (lat 49.460804°, lon -109.889384°, eye alt 7011.56). Available at: http://www.google.com/earth/index.html. Last accessed March 01, 2018

HRDI-30/06-18(WEB)E